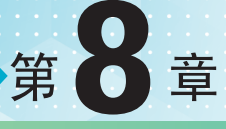

# 调色

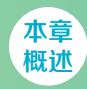

Photoshop作为一款专业图像处理软件,调色技术是非常强大的。在Photoshop中提供了多种调色命,与此同时还提供了两种使用命令的方法。执行菜单"图像>调整"命令,可以在子菜单中选择适合的 令,对画面进行调整。也可以执行菜单"图层>新建调整图层"命令,创建调整图层对画面进行调色。

本章 重点 ◆ 掌握调色命令的使用方法
 ◆ 综合使用多种调色命令完成调色指

# / 佳 / 作 / 欣 / 赏 /

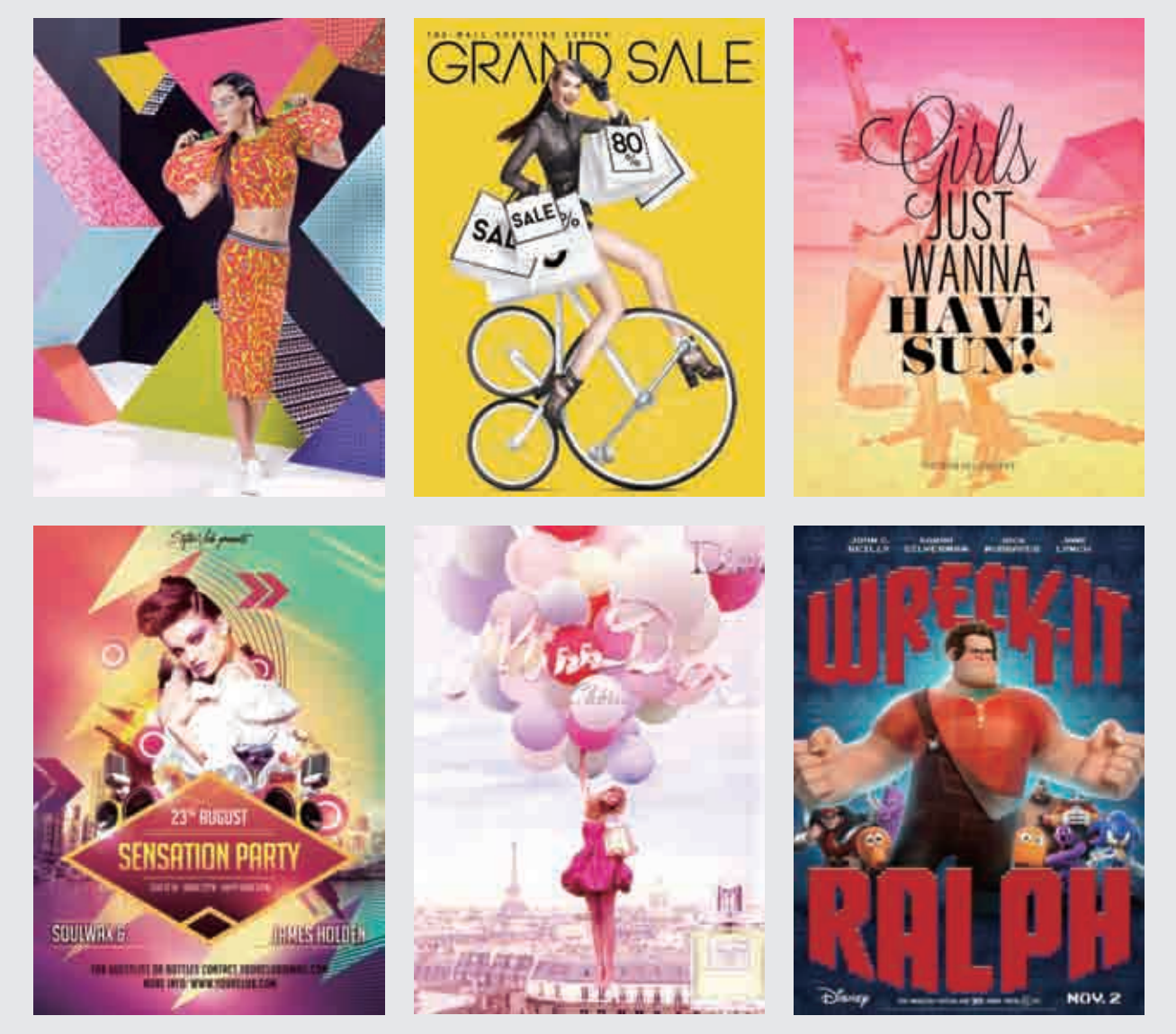

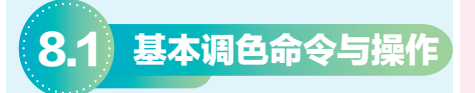

| 实例091 | 使用"亮度/对比<br>度"命令调整画面 <                             |
|-------|----------------------------------------------------|
| 文件路径  | 第8章\使用"亮度/对比度"<br>命令调整画面                           |
| 难易指数  | ***                                                |
| 技术掌握  | <ul><li>● 创建调整图层</li><li>● "亮度 / 对比度" 命令</li></ul> |
|       | 日本に                                                |

## 操作思路

本案例通过使用"亮度/对比度" 命令增强图像亮度,并适当增大画面对 比度,使图像整体视觉冲击力增强。

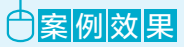

案例对比效果如图8-1和图8-2所示。

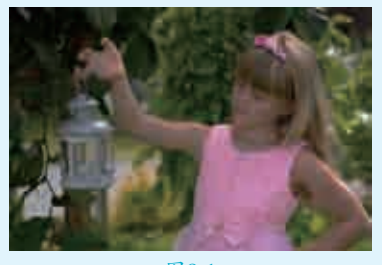

图8-1

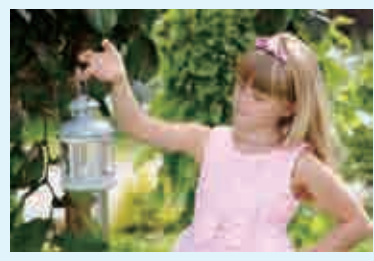

图8-2

# 與操作步骤

┃ 执行菜单"文件>打开"命令, 打开素材"1.jpg",如图8-3所示。由于画面中图像整体偏灰,需要进行校正。执行菜单"图层>新建调整 图层>亮度/对比度"命令,单击"确定"按钮完成设置,如图8-4所示。

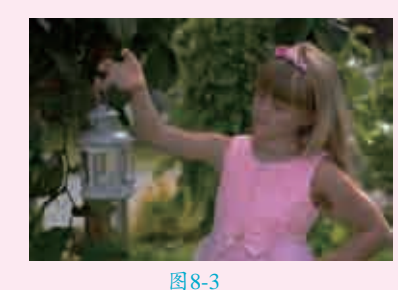

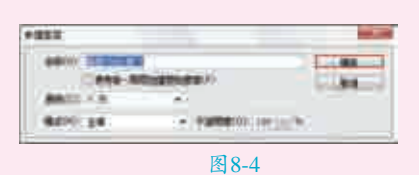

**12**此时会自动弹出"属性"面板,设置"亮度"数值为100,如图8-5所 元。此时画面变亮,效果如图8-6所示。

☐ 3 接着继续在"属性"面板中设置"对比度"数值为50,如图8−7所示。画面对比度明显增强,最终效果如图8−8所示。

| 41日<br>翌日 | 88 98/R           | -     |
|-----------|-------------------|-------|
| 88        |                   | jan ( |
|           |                   | 9     |
|           |                   |       |
|           | 100. <u>**</u> .1 |       |

图8-5

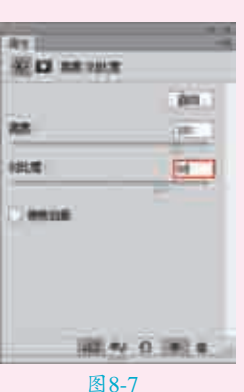

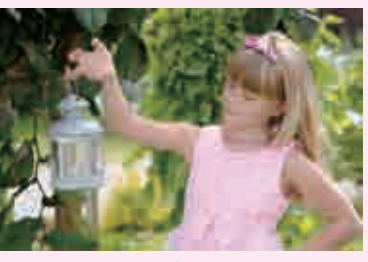

图8-6

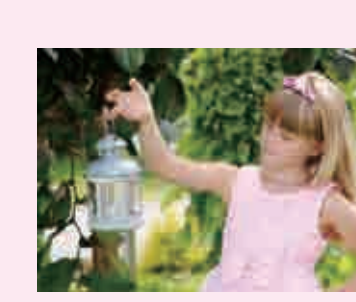

图8-8

### 💐 要点速查:"亮度/对比度"选项

- > 亮度:用来设置图像的整体亮度。数值为负值时,表示降低图像的亮度; 数值为正值时,表示提高图像的亮度。
- 对比度:用于设置图像亮度对比的强烈程度。数值为负值时,表示降低对 比度;数值为正值时,表示增加对比度。

| 实例092 | ? 使用"色阶"命令更改画面亮度与色彩   | <                                          |
|-------|-----------------------|--------------------------------------------|
| 文件路径  | 第8章\使用"色阶"命令更改画面亮度与色彩 |                                            |
| 难易指数  | 会会会会会                 |                                            |
| 技术掌握  | "色阶"命令                | <ul><li>日本: ***</li><li>へ 扫码深度学习</li></ul> |

# 

Photoshop中的"色阶"命令是通 过调整图像的阴影、中间调和高光的 强度级别,从而校正图像的色调范围 和色彩平衡。"色阶"命令不仅作用 于整个图像的明暗调整,还可以作用 于图像的某一范围或者各个通道、图 层进行调整。在本案例中,通过"色 阶"命令调整将原本色调偏暗的照片进 行提亮,然后在此基础上为画面添加蓝 色, 使画面更具有情调。

## ⊖案例效果

案例对比效果如图8-9和图8-10 所示。

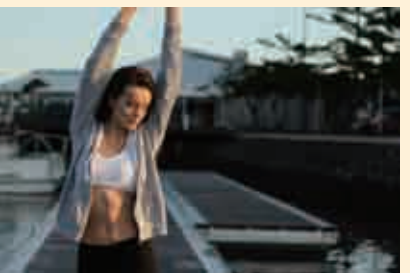

图8-9

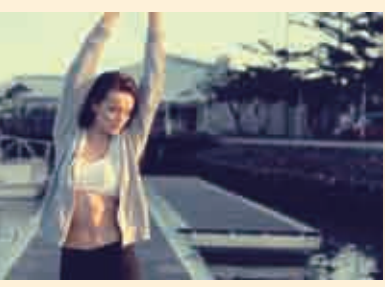

#### 图8-10

### **山操作步骤**

3. 艺境 中文版Photoshop平面广告设计与制作全视频

实战228例

执行菜单"文件>打开"命令, ↓打开素材"1.jpg",如图8-11所 示。首先针对素材图像进行明暗对比 的调整。

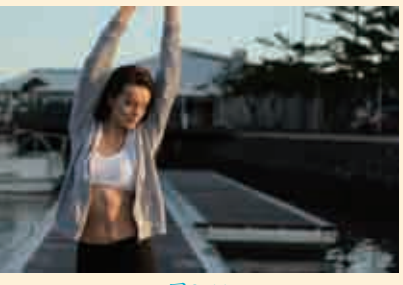

图8-11

□执行菜单"图层>新建调整图层>色阶"命令,在弹出的"新建图层"对 话框中单击"确定"按钮,接着在弹出的"属性"面板中将灰色滑块向左 拖曳,提高画面中间调的亮度,如图8-12所示。此时画面效果如图8-13所示。

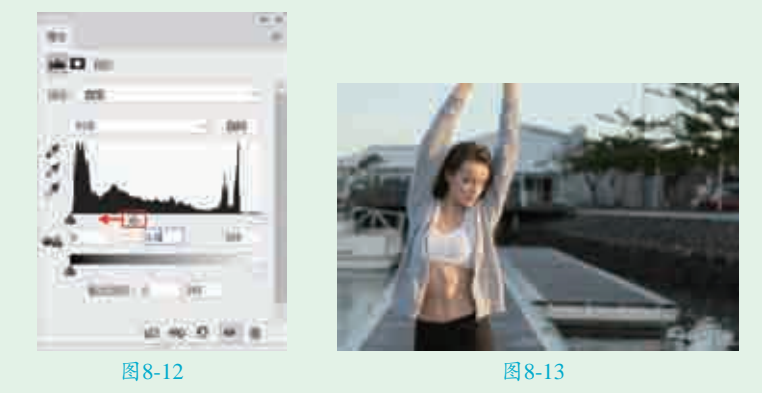

#### 认识"色阶"窗口中的3个"吸管" 提 示る

- ▶ 在图像中取样以设置黑场:使用该吸管在图像中单击取样,可以将单击 点处的像素调整为黑色,同时图像中比该单击点暗的像素也会变成黑色。
- ▶ ▶ 承在图像中取样以设置灰场:使用该吸管在图像中单击取样,可以根据单 击点像素的亮度来调整其他中间调的平均亮度。
- ▶ 承在图像中取样以设置白场:使用该吸管在图像中单击取样,可以将单击 点处的像素调整为白色,同时图像中比该单击点亮的像素也会变成白色。

□此时画面的亮度虽然提高了,但是缺乏对比,接着将黑色滑块向右拖曳, □ □ 压暗暗部的亮度,如图8-14所示。画面效果如图8-15所示。

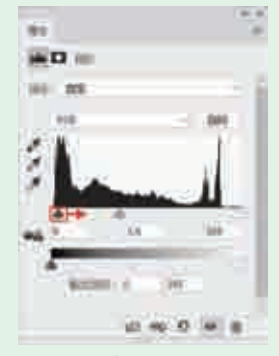

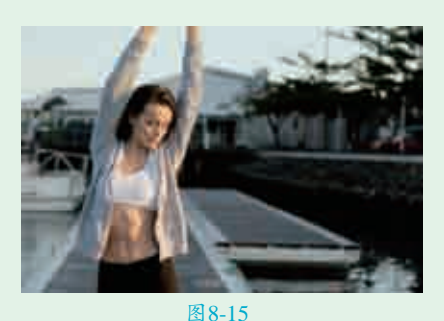

图8-14

接着将白色滑块向左拖曳,提高暗部区域的亮度,如图8-16所示。此时 画面的明暗调整完成,效果如图8-17所示。

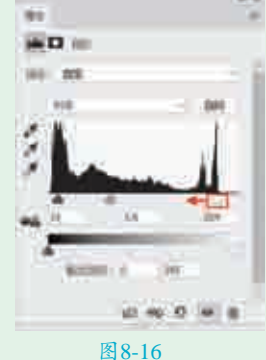

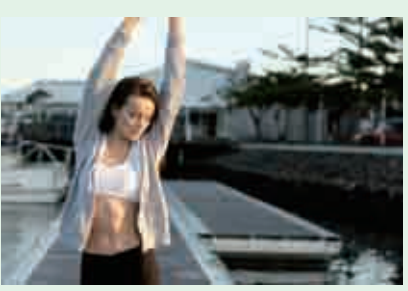

图8-17

■ 接下来可以对画面的颜色进行调整。继续在"属性"面板中设置通道为"蓝色",设置输入色阶的数值为17、1.34、226,如图8-18所示。最终效果如图8-19所示。

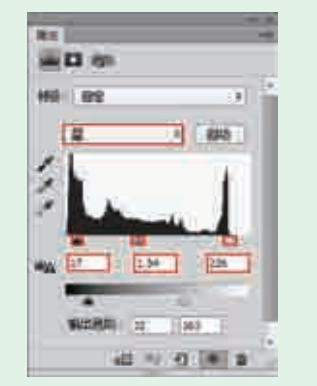

图8-18

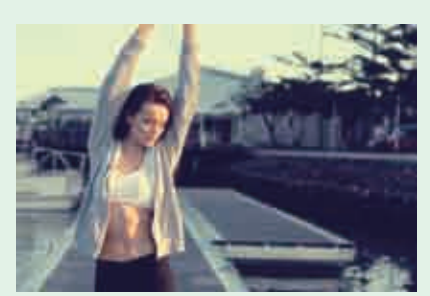

图8-19

| 实例093 | 3 使用"曲线"命令打<br>造青色调 <mark>&lt;</mark>           |
|-------|-------------------------------------------------|
| 文件路径  | 第8章\使用"曲线"命令打<br>造青色调                           |
| 难易指数  | ***                                             |
| 技术掌握  | <ul><li>● "曲线"命令</li><li>● 调整单个通道色彩倾向</li></ul> |
|       |                                                 |

# 操作思路

在Photoshop中,"曲线"命令被 誉为"调色之王",它的色彩控制能 力在Photoshop所有调色工具中是最强 大的。"曲线"命令可以调整画面颜 色的亮度,也可以进行色调的调整。 在本案例中,通过"曲线"命令先增 加画面的亮度和对比度,然后进行调 色,最后制作暗角效果为画面增加神 秘气氛。

## ●案例效果

案例对比效果如图8-20和图8-21 所示。

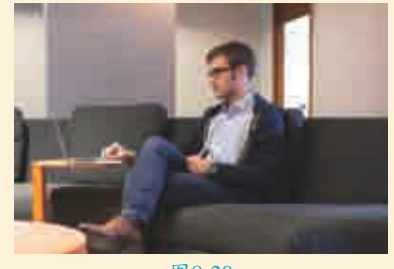

图8-20

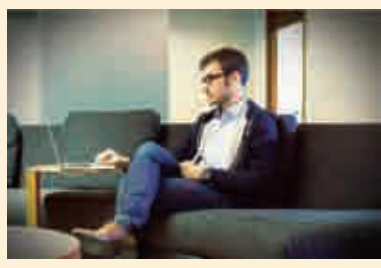

图8-21

# 與操作步骤

┃ 执行菜单"文件>打开"命令,打 开素材"1.jpg",如图8-22 所示。

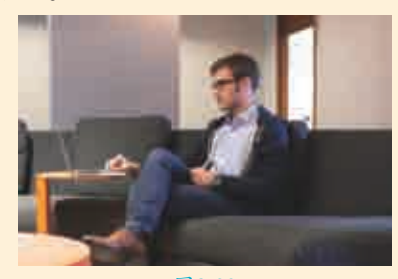

图8-22

□2由于素材图像存在整体偏红、对比度低的问题,首先进行明暗的校正。单击"图层"面板底部的"创建新的填充或调整图层"按钮⊙,在弹出的下拉菜单中执行"曲线"命令,此时会自动弹出"属性"面板,在曲线图的左下角(这部分为控制画面暗部区域的部分)按住鼠标左键向右拖曳,如图8-23所示。此时画面暗部变得更暗了,效果如图8-24所示。

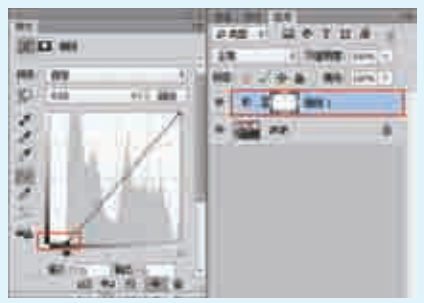

图 8-23

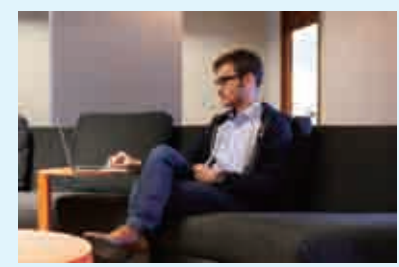

图8-24

☐ 3 接下来解决偏色问题。在"属 性"面板中设置通道为"红", 在曲线的中间部分单击,然后按住鼠 标左键向下拖曳;接着在上半部分单 击,按住鼠标左键向上拖曳;接着在 曲线下半部分单击,按住鼠标左键向 上拖曳,如图8-25所示。此时画面效 果如图8-26所示。

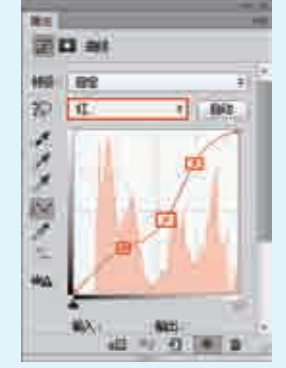

图8-25

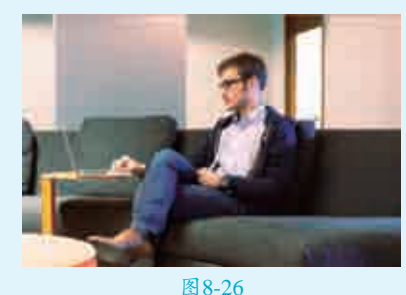

┃4继续设置通道为"绿",在曲线 ↓上添加两个控制点,调整顶部控 制点的位置,增加画面中亮部区域的

绿色成分,如图8-27所示。此时画面 设置柔边圆画笔, "大小"为1200像 效果如图8-28所示。 素、"硬度"为0,如图8-31所示。

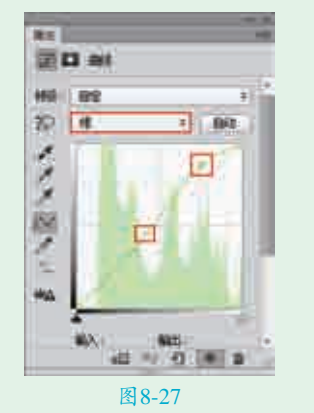

#### 图8-28

■ 5 继续单击"图层"面板底部的 "创建新的填充或调整图层" 按钮,在弹出的下拉菜单中执行"曲 线"命令,此时会自动弹出"属性" 面板,在曲线图的右上角部分按住鼠 标左键向下拖曳,如图8-29所示。画 面效果如图8-30所示。

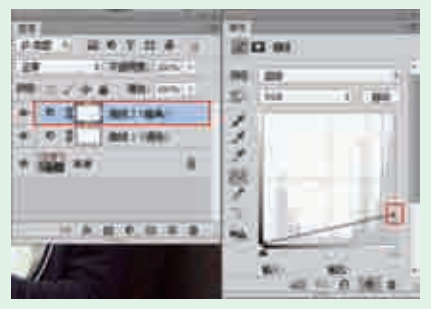

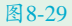

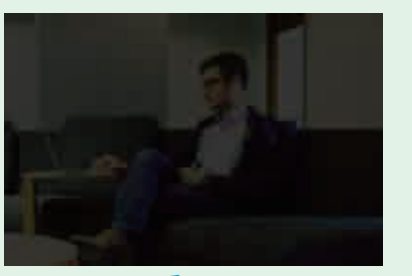

图8-30 【五工具箱中设置前景色为黑色, 【接着选择画笔工具,在选项栏上

设置柔辺圆画毛, 大小 为1200像 素、"硬度"为0,如图8-31所示。 接着在调整图层蒙版中按住鼠标左键 拖曳,使画面中央部分不受调整图层 的影响,此时画面产生了暗角效果。 最终效果如图8-32所示。

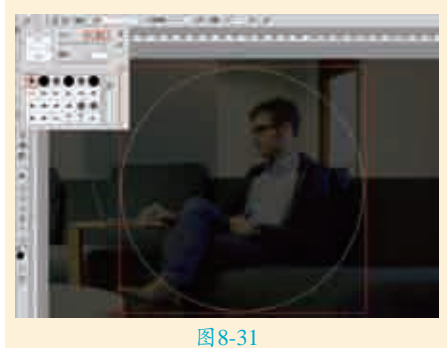

图8-32

#### 📚 要点速查:详解"曲线"面板

- 预设:在"预设"下拉列表中有9 种曲线预设效果,选中即可自动生 成调整效果。
- 通道:在"通道"下拉列表中可以 选择一个通道来对图像进行调整, 以校正图像的颜色。
- > 國在曲线上单击并拖曳可修改曲线:选择该工具后,将光标放置在 图像上,曲线上会出现一个圆圈, 表示光标处的色调在曲线上的位置,拖曳鼠标左键可以添加控制点 以调整图像的色调。向上调整表示 提亮;向下调整表示压暗。
- > > > > > > > />編辑点以修改曲线:使用该工具
  在曲线上单击,可以添加新的控制
  点,通过拖曳控制点可以改变曲线
  的形状,从而达到调整图像的目的。
- > 2通过绘制来修改曲线:使用该工具可以以手绘的方式自由绘制曲线,绘制好曲线后,单击"编辑点以修改曲线"按钮(一,可以显示曲)

线上的控制点。

输入/输出:"输入"即"输入色 阶",显示的是调整前的像素值; "输出"即"输出色阶",显示的 是调整后的像素值。

| 实例094 | 使用"自然饱和度"<br>命令增强照片色感 <   |
|-------|---------------------------|
| 文件路径  | 第8章\使用"自然饱和度"<br>命令增强照片色感 |
| 难易指数  | ****                      |
| 技术掌握  | "自然饱和度"命令                 |
|       |                           |
|       | く日明床度子习                   |

## 操作思路

"饱和度"是画面颜色的鲜艳程 度。使用"自然饱和度"能够增强或 减弱画面中颜色的饱和度,调整效果 细腻、自然,不会造成因饱和度过高 出现的溢色状况。在本案例中,通过 "自然饱和度"命令将颜色不够鲜艳 的照片调整的颜色艳丽、饱满。

### ⊖案例效果

案例对比效果如图8-33和图8-34 所示。

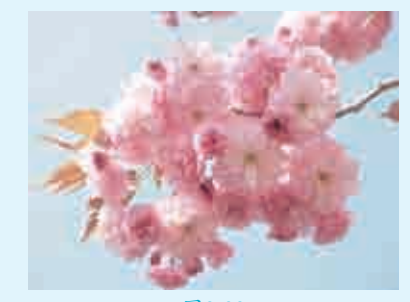

图8-33

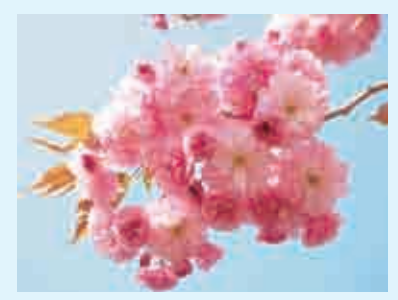

图8-34

## 與操作步骤

┃ 执行菜单"文件>打开"命令,打 开素材"1.jpg",如图8-35所示。

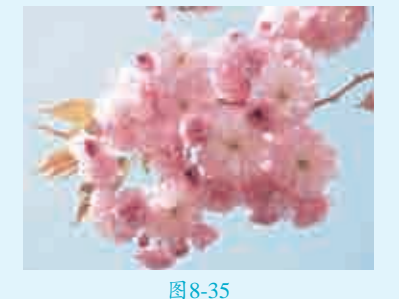

图 8-33

■2亩于打开的素材颜色发白,花朵颜色不饱和,因此可以使用"自然饱和度"命令增加图像的饱和度的同时有效防止过于饱和。执行菜单"图层>新建调整图层>自然饱和度"命令,在"属性"面板中设置"自然饱和度"为+100、"饱和度"为+15,如图8-36所示。最终效果如图8-37所示。

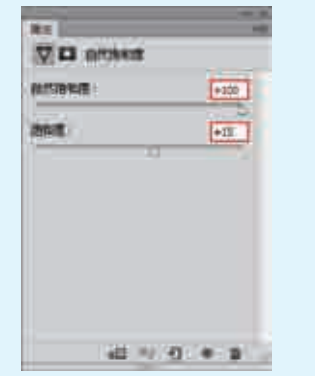

图8-36

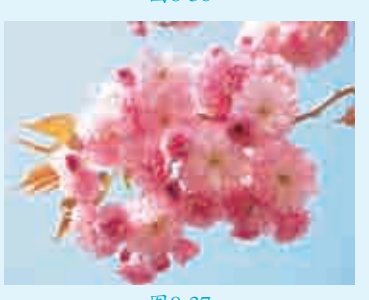

图8-37

#### "自然饱和度"和"饱和度"选 项的区别

"自然饱和度"和"饱和度" 都是用来调整颜色饱和度的,这两 个选项的区别在于"自然饱和度" 主要针对图像中饱和度过低的区域 增强饱和度,不会造成因饱和度过 高出现的溢色状况;而"饱和度"选项对色彩的饱和度起主要作用,数值越 大,饱和度效果越强,同时会出现溢色的情况。

#### 

打开一张图片,如图8-38所示。接着执行菜单"图像>调整>自然饱和度" 命令,在弹出的"自然饱和度"对话框中,调整"自然饱和度"和"饱和度" 数值,如图8-39所示。

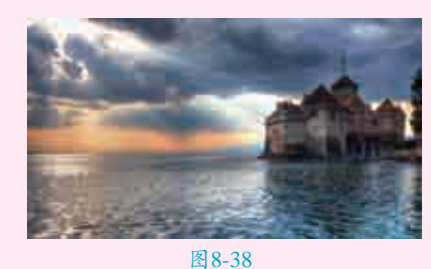

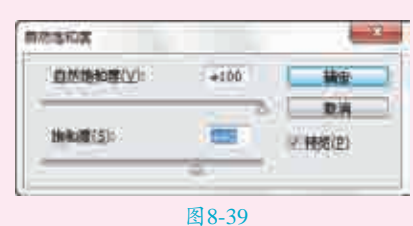

自然饱和度:向左拖曳滑块,可以降低颜色的饱和度,如图8-40所示;向右 拖曳滑块,可以增加颜色的饱和度,如图8-41所示。

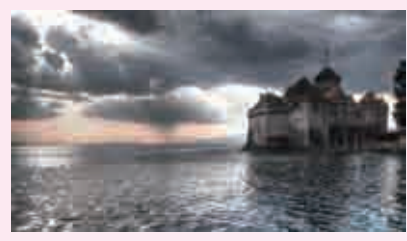

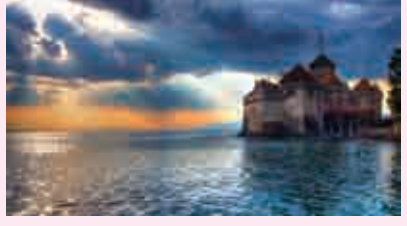

图8-40

图8-41

饱和度:向左拖曳滑块,可以增加所有颜色的饱和度,如图8-42所示;向右拖曳滑块,可以降低所有颜色的饱和度,如图8-43所示。

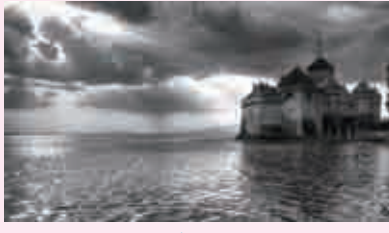

图8-42

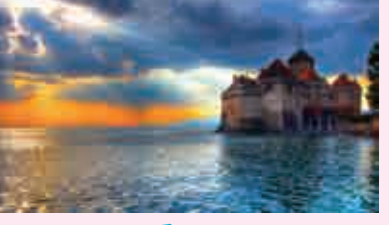

图8-43

| 实例095 | 5 使用"色相/饱和度"命令打造多彩苹果      | <                                                                                                    |
|-------|---------------------------|----------------------------------------------------------------------------------------------------|
| 文件路径  | 光盘\第8章\使用"色相/饱和度"命令打造多彩苹果 |                                                                                                    |
| 难易指数  | ***                       |                                                                                                    |
| 技术掌握  | "色相/饱和度"命令                | <ul> <li>① (1)</li> <li>① (1)</li> <li>③ (1)</li> <li>③ (1)</li> <li>④ (1)</li> <li>④ (1)</li> <li>● (1)</li> <li>● (1)</li> <li< th=""></li<></ul> |

# 操作思路

颜色的三要素包括:色相、明度与纯度。在Photoshop中,"色相/饱和 度"命令就是对色彩三要素进行调整的。该命令可以对画面整体进行颜色调 整,还可以对画面中单独的颜色进行调整。 IC)

## □ 案 例 效 果

案例对比效果如图8-44和图8-45 所示。

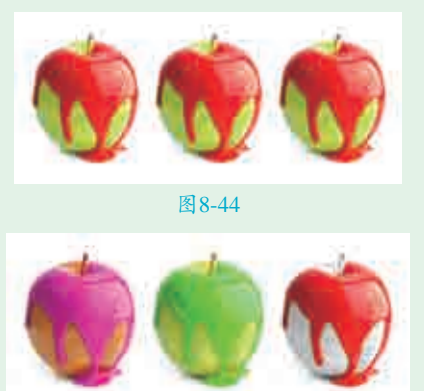

图8-45

# 與操作步骤

┃ 执行菜单"文件>打开"命令, 打开素材"1.psd",如图8-46所示。本案例的素材文件中包含3个苹果 图层。

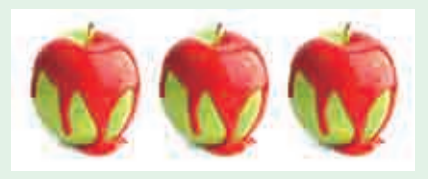

#### 图8-46

■ 2选中第一个苹果所在的图层, 执行菜单"图层>新建调整图 层>色相饱和度"命令,此时会自动 弹出"属性"面板,设置通道为"全 图"、"色相"数值为-40。单击面 板底部的"此调整剪切到此图层"按 钮□,如图8-47所示。此时苹果和表 面的油漆颜色均发生了变化,效果如 图8-48所示。

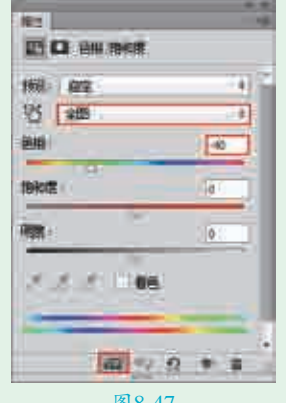

图8-47

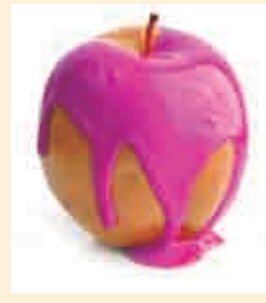

图8-48

【 法着选中第二个苹果所在的图层,执行菜单"图层>新建调整图层>色相饱和度"命令,在弹出的"属性"面板中设置通道为"红色"、"色相"数值为+100。单击面板底部的"此调整剪切到此图层"按钮□,如图8-49所示。此时红色的油漆变为了绿色,效果如图8-50所示。

| 100    | 1.47          |
|--------|---------------|
| US LUE | ( #           |
| 0/8    | 9300          |
|        | 101           |
|        | 197.2         |
| 11.1   | 101 Lat 1 407 |

图8-49

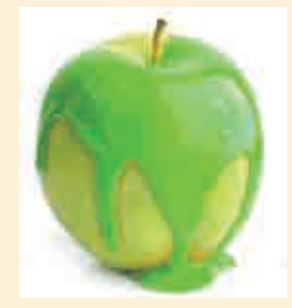

图8-50

▲接着选中第三个苹果所在的图层,执行菜单"图层>新建调整图层>色相饱和度"命令,在弹出的"属性"面板中设置通道为"黄色"、"饱和度"数值为-100、"明度"为+100。单击面板底部的"此调整剪切到此图层"按钮□,如图8-51所示。此时第三个苹果变为了白色,最终效果如图8-52所示。

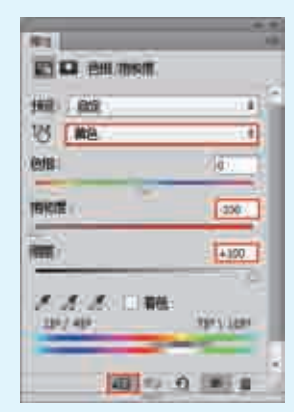

图8-51

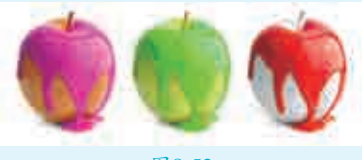

图8-52

#### 要点速查:详解"色相/饱和 度"面板

- 预设:在"预设"下拉列表中提供 了8种色相、饱和度预设。
- 通道:在"通道"下拉列表中可以选择"全图""红色""黄色""绿色""青色""蓝色"和 "洋红"通道进行调整。选择好通 道后,拖曳下面的"色相""饱和 度"和"明度"的滑块,可以对该通 道的色相、饱和度和明度进行调整。
- 警在图像上单击并拖曳可修改饱和 度:使用该工具在图像上单击设置 取样点后,按住鼠标左键并向左拖 曳鼠标可以降低图像的饱和度;向 右拖曳可以增加图像的饱和度。
- 着色:勾选该复选框后,图像会整体偏向于单一的红色调,还可以通过拖曳3个滑块来调节图像的色调。

| 实例096 | 6 使用"色彩<br>令制作梦经                 | 彩平衡"命<br>幻冷调 🚽 |
|-------|----------------------------------|----------------|
| 文件路径  | 第8章\使用<br>"色彩平衡"<br>命令制作梦幻<br>冷调 |                |
| 难易指数  | ****                             |                |
| 技术掌握  | "色彩平衡"<br>命令                     | < 扫码深度学习       |

🌑 艺境 中文版Photoshop平面广告设计与制作全视频 🌑 实战228例

## 操作思路

"色彩平衡"常用于校正图像的 偏色情况,它的工作原理是通过"补 色"校正偏色。用户还可以根据自己 的喜好利用"色彩平衡"命令对画面 进行调色。在本案例中是将一张普通 的外景照片通过"色彩平衡"命令调 整为蓝色调,制作出冷艳之感。

#### ⊖案例效果

案例对比效果如图8-53和图8-54 所示。

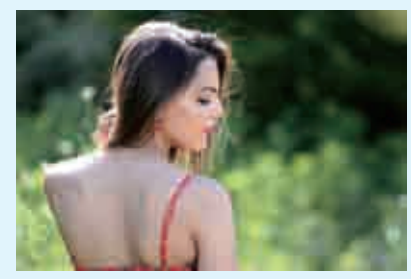

图8-53

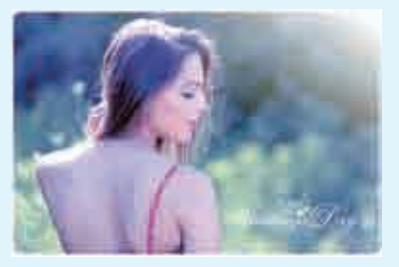

图8-54

# ♀操作步骤

↓ 执行菜单"文件>打开"命令, 打开素材"1.jpg",如图8-55所示。如果想要制作青蓝色系的冷调效果, 可以使用"色彩平衡"命令进行制作。

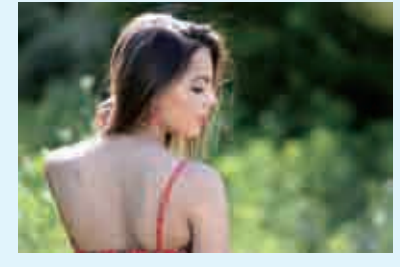

图8-55

□2单击"图层"面板底部的"创 2建新的填充或调整图层"按钮
■,在弹出的下拉菜单中执行"色彩 平衡"命令,此时会自动弹出"属性"面板,设置"色调"为"阴影",设置 "洋红"数值为+60、"黄色"数值为+100,如图8-56所示。此时画面效果如 图8-57所示。

| 101         |      | _   | 1.00 |
|-------------|------|-----|------|
| 20          | 的彩彩雕 |     |      |
| enal 18     | 84   |     |      |
| RE.         |      | 110 | 0    |
| 441         |      | 188 | +40  |
| <b>#8</b> 3 |      | 128 | +107 |
| 111144      |      | 1.0 | 1    |
| 1.10940     | ęm.  |     |      |
|             |      |     |      |
|             |      |     |      |
|             | đ    | Ð   | * #  |
|             | 图8-  | -56 |      |

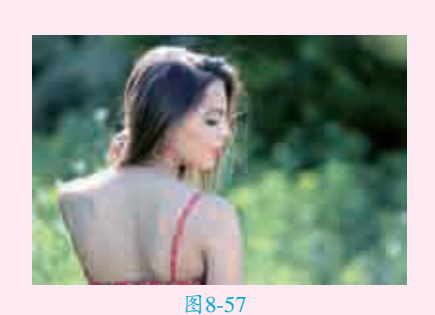

▲ 3 继续在"属性"面板中设置"色调"为"中间调",调整"青色"数值为 +20、"黄色"数值为+100,如图8-58所示。此时画面效果如图8-59 所示。

| A D 8998        |          |
|-----------------|----------|
| 64 <b>4</b> 778 |          |
| Re.             | R288 +20 |
| aut.            | 100      |
| MB: *           | 128 +107 |
| () water        |          |
|                 |          |

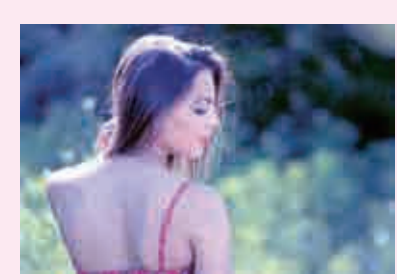

图8-58

图8-59

▲新建一个图层,设置前景色为白色。接着选择工具箱中的画笔工具,在选项栏项栏上设置柔边圆画笔,"大小"为1000像素、"硬度"为0。在选项栏上设置"不透明度"为52%,如图8-60所示。在画面右上角绘制光照效果,如图8-61所示。

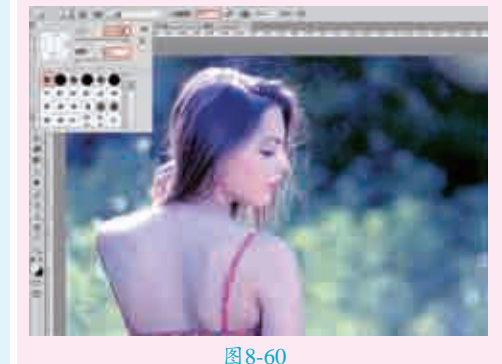

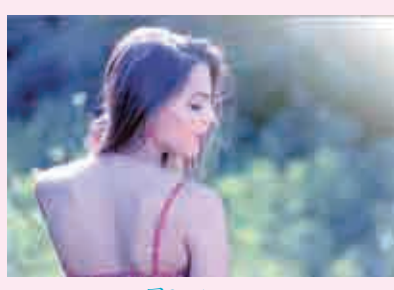

图8-61

■ 执行菜单 "文件>置入嵌入的智能对象" 命令,置入素材 "2.png",最终 效果如图8-62所示。

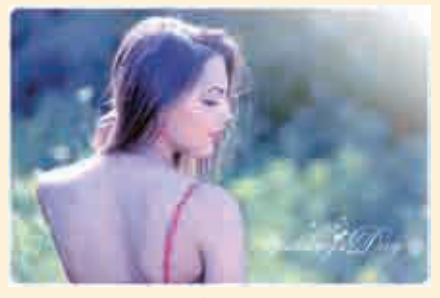

➡ 要点速查: "色彩平衡"

打开一张图片,如图8-63所示。 接着执行菜单"图像>调整>色彩平 衡"命令,在弹出的"色彩平衡"对 话框中进行参数的设置,如图8-64

图8-63

12.00

() 底共计

图8-64

色彩平衡:用于调整"青色-红

色""洋红-绿色"以及"黄色-蓝 色"在图像中所占的比例,可以 手动输入,也可以拖曳滑块来进行 调整。比如,向左拖曳"黄色-蓝 色"滑块,可以在图像中增加黄 色,同时减少其补色蓝色,如 图8-65所示;反之,可以在图像中 增加蓝色,同时减少其补色黄色,

1000(11)

数设置

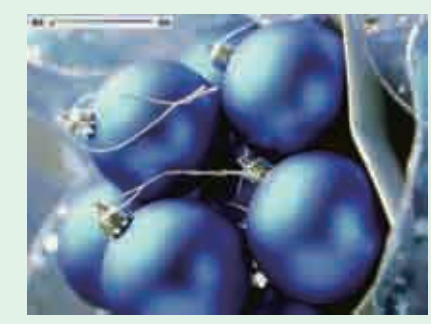

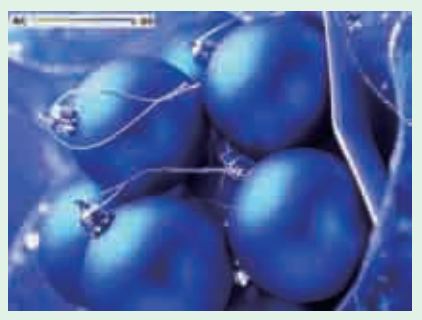

图8-65

图8-66

色调平衡:选择调整色彩平衡的方式,包含"阴影""中间调"和"高 光"3个选项。图8-67所示为选中"阴影"单选按钮时的调色效果;图8-68 所示为选中"中间调"单选按钮时的调色效果;图8-69所示为选中"高光" 单选按钮时的调色效果。

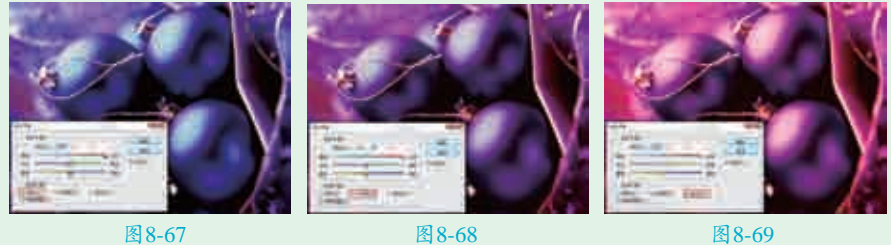

图8-67

图8-69

保持明度:如果勾选该复选框,还可以保持图像的色调不变,以防止亮度 值随着颜色的改变而改变。

| 实例097 | ' 使用"黑白"命令制作复古画面   | <                                                                                                    |
|-------|--------------------|----------------------------------------------------------------------------------------------------|
| 文件路径  | 第8章\使用"黑白"命令制作复古画面 |                                                                                                    |
| 难易指数  | ***                |                                                                                                    |
| 技术掌握  | "黑白"命令             | <ul> <li>日本第二本第一</li> <li>1日</li> <li>1日</li></ul> |

# 

"黑白"命令可以将画面中的颜色丢弃,使图像以黑白颜色显示,还可 以制作带有单一颜色的图像。"黑白"命令有一个非常大的优势,就是它可以 挖制每一种色调转换为灰度时的明暗程度或者制作单色图像。在本案例中通过 "黑白"命令将一张有色彩的照片制作出单色图片的效果。

## ●案例效果

案例对比效果如图8-70和图8-71所示。

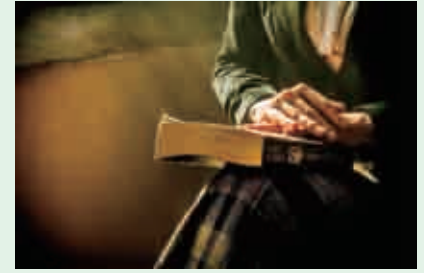

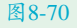

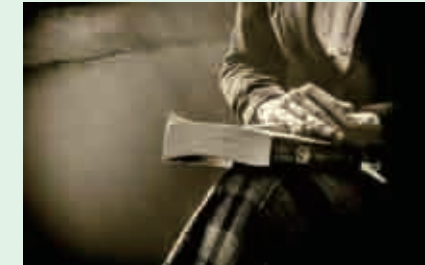

图8-71

所示。

BATE. 8278

110

8844

((11825))

Constant in

如图8-66所示。

# □操作步骤

【执行菜单"文件>打开"命令, 打开素材"1.jpg",如图8-72所 示。执行菜单"图像>调整>黑白"命 令,单击"确定"按钮完成设置,如 图8-73所示。此时图像自动变为黑白 效果,如图8-74所示。

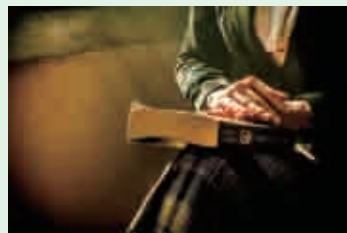

图8-72

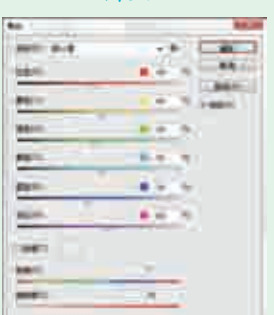

图8-73

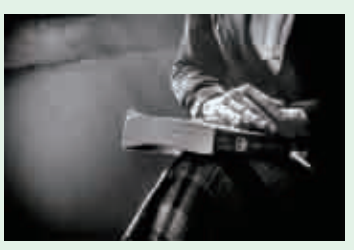

图8-74 ▶ □ 如果想要调整画面中不同区域的 **人**明暗程度,可以通过设置各种颜 色的数值进行调整。例如,降低了黄 色的数值,如图8-75所示。画面中带 有黄色成分的图像区域的明度会被降 低,效果如图8-76所示。

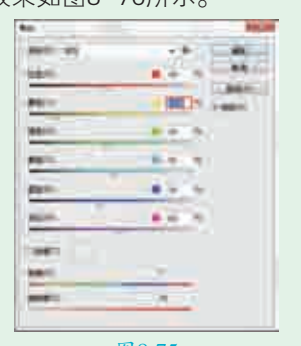

图8-75

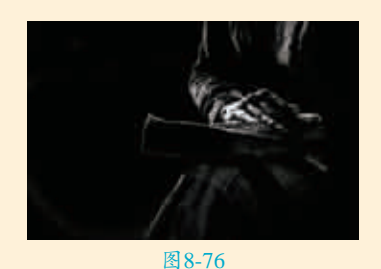

□ 如果想要制作单色图像,可以在 对话框中勾选"色调"复选框, 单击右侧的色块,在弹出的"拾色 器"复选框中设置合适的颜色,单击 "确定"按钮,如图8-77所示。图像 会产生一个与所选颜色接近的色调, 效果如图8-78所示。

| And 1 44      | ALC: NOT THE REAL PROPERTY OF |
|---------------|-------------------------------|
| LAN.          | A                             |
| <b>84</b> /11 | A Distant                     |
| 6411          |                               |
| **            |                               |
| #50 ····      |                               |
| 88,           | 4.00                          |
|               | A                             |
| 100 C         | 400                           |
| 110 C         | 14.18                         |
|               |                               |

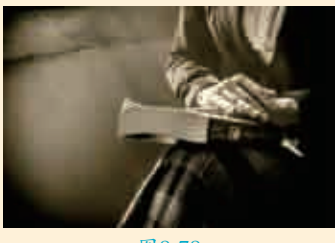

图8-78

#### ③ 要点谏查: "黑白"参数设置

打开一张图像,如图8-79所示。 执行菜单"图像>调整>黑白"命令或 🕨 色调:勾选"色调"复选框,可以 按Alt+Shift+Ctrl+B快捷键,弹出"黑 白"对话框,如图8-80所示。默认情 况下,打开该对话框后图片会自动变 为黑白。

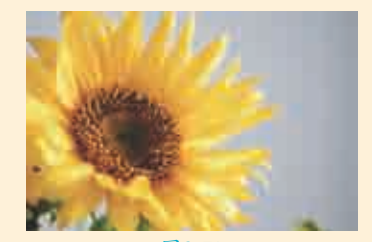

图8-79

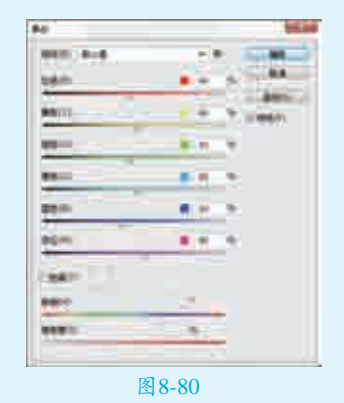

- 预设:在"预设"下拉列表中提供 了12种黑色效果,可以直接选择相 应的预设来创建黑白图像。
- 颜色:这6个选项用来调整图像中 特定颜色的灰色调。例如、在 图 8-79中,向左拖曳"红色"滑 块,可以使由红色转换而来的灰度 色变暗,如图8-81所示;向右拖曳 "红色"滑块,则可以使灰度色变 亮,如图8-82所示。

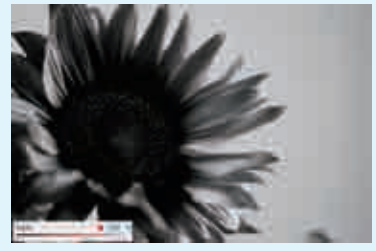

图8-81

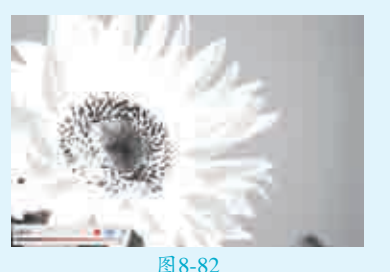

为黑色图像着色,以创建单色图 像。另外,还可以调整单色图像的 色相、饱和度。图8-83和图8-84所

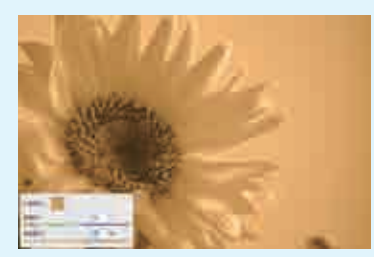

示为设置不同色调的效果。

图8-83

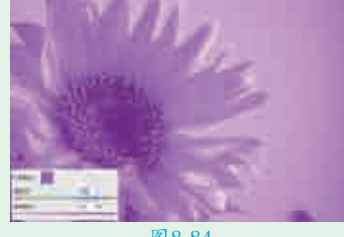

| 实例098 | 3 使用"照片滤镜"命<br>令改变画面色温 < |
|-------|--------------------------|
| 文件路径  | 第8章\使用"照片滤镜"命<br>令改变画面色温 |
| 难易指数  | ****                     |
| 技术掌握  | "照片滤镜"命令                 |
|       |                          |

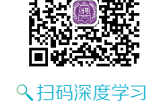

# 操作思路

"暖色调"与"冷色调"这两个 词想必大家都不陌生,没错,颜色是 有温度的。蓝色调通常给人寒冷、冰 凉的感受,被称为冷色调;黄色或者 红色为暖色调,给人温暖、和煦的感 觉。"照片滤镜"可以轻松改变图像 的"温度"。在本案例中是将一张暖 色调的照片通过"照片滤镜"命令制 作冷色调的效果。

### ⊖案例效果

案例对比效果如图8-85和图8-86 所示。

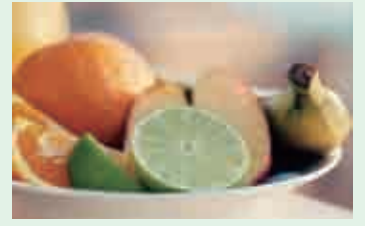

#### 图8-85

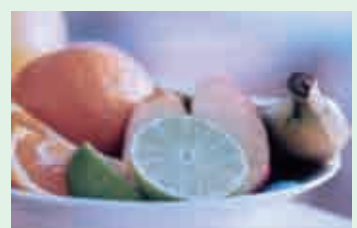

图8-86

# 

┃ 执行菜单"文件>打开"命令, 打开素材"1.jpg",如图8-87所示。素材图像整体倾向于暖色调,使用"照片滤镜"命令将画面转换为冷 色调。

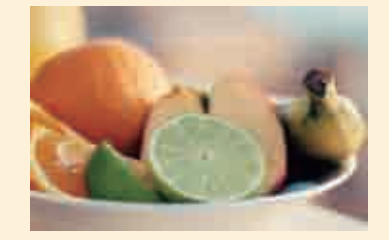

#### 图8-87

2 接下来为该素材图像添加冷色调照片滤镜效果。执行菜单"图层>新建调整图层>照片滤镜"命令,在 "属性"面板中设置"滤镜"为"冷却滤镜(80)"、"浓度"为50%, 勾选"保留明度"复选框,如图8-88 所示。最终效果如图8-89所示。

| 5 imm ( 15.85250 (00) | -  |
|-----------------------|----|
| 0 #8- 🔛               |    |
| ·補握:                  | 50 |
|                       |    |
|                       |    |
|                       |    |

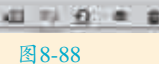

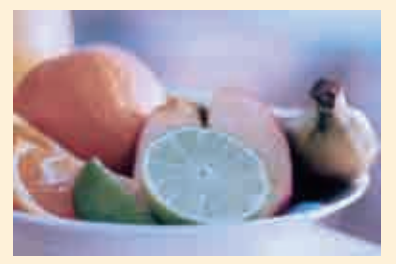

#### 图8-89

# 要点速查:详解"照片滤镜"面板

滤镜:在"滤镜"下拉列表中可以选

择一种预设的效果应用到图像中。

- 颜色:选中"颜色"单选按钮,可以自行设置滤镜颜色。
- 浓度:设置"浓度"数值可以调整 滤镜颜色应用到图像中的颜色百分 比。数值越高,应用到图像中的颜 色浓度就越大;数值越小,应用到 图像中的颜色浓度就越低。
- 保留明度:勾选该复选框后,可以 保留图像的明度不变。

| 实例099 | ) 使用"颜色查找"命<br>今打造风格化色彩 <                                                         |  |
|-------|-----------------------------------------------------------------------------------|--|
| 文件路径  | 第8章\使用"颜色查找"命<br>令打造风格化色彩                                                         |  |
| 难易指数  | ***                                                                               |  |
| 技术掌握  | <ul> <li>"颜色查找"命令</li> <li>"智能锐化"命令</li> <li>"阴影/高光"命令</li> <li>"曲线"命令</li> </ul> |  |
|       |                                                                                   |  |

# 操作思路

"颜色查找"集合了多种预设的 调色效果,在弹出的对话框中可以从 "3DLUT文件""摘要"和"设备链 接"中选择用于颜色查找的方式,并 在每种方式的下拉列表中选择合适的 类型,选择完成后可以看到图像整体 颜色发生了风格化的效果。

### ⊖案例效果

案例对比效果如图8-90和图8-91 所示。

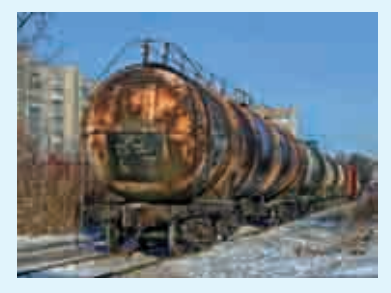

图8-90

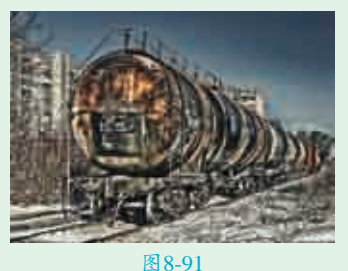

图 8-91

# ♀操作步骤

┃ ┃ ┃ ┃ 执行菜单"文件>打开"命令,打 开素材"1.jpg",如图8-92所示。

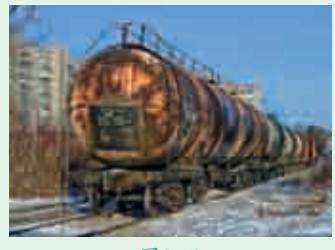

#### 图8-92

【沒着执行菜单"滤镜>锐化>智能 锐化"命令,在弹出的"智能锐 化"对话框中设置"数量"为114%、 "半径"为2.4像素,设置阴影的"渐 隐量"为0%、"色调宽度"为50%、 "半径"为1像素,设置高光的"渐隐 量"为0%、"色调宽度"为50%、 "半径"为1像素,单击"确定"按钮 完成设置,如图8-93所示。此时画面 效果如图8-94所示。

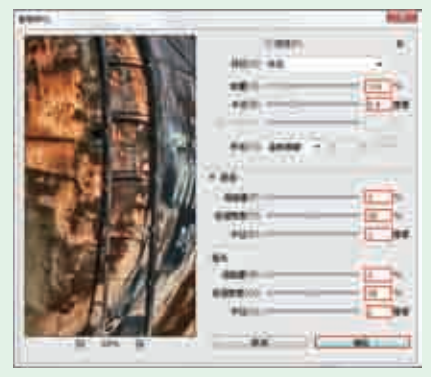

图8-93

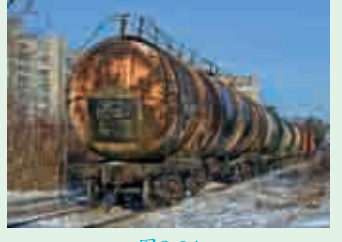

图8-94

 执行菜单 "图像>调整>阴影/高 光" 动话框中勾选 "显示更多选项"
 复选框,如图8-95所示。接着设置阴影的 "数量"为49%、"色调宽度"
 为56%、"半径"为27像素,设置高光的 "数量"为62%、"色调宽度"
 为52%、"半径"为339像素,单击
 "确定"按钮,如图8-96所示。效果
 如图8-97所示。

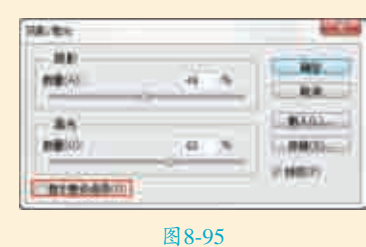

NA/BH inini, 100 46 15 000 -11 10.00 THE OWNER. 21. 88 44.00 24 12 1 ..... 31.1% 6322201 4400 717 88 NO BELLE × 122.00 0786.01 8.65 STREE/WI 8.41 PREMINENCE. MARCH ARES

图8-96

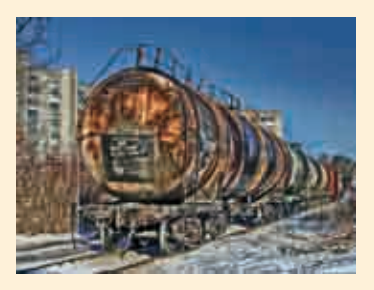

图8-97

【4执行菜单"图层>新建调整图层> 颜色查找"命令,此时会自动弹 出"属性"面板,在"3DLUT文件" 下拉列表中选择FuturisticBleak.3DL, 如图8-98所示。此时画面效果如 图8-99所示。

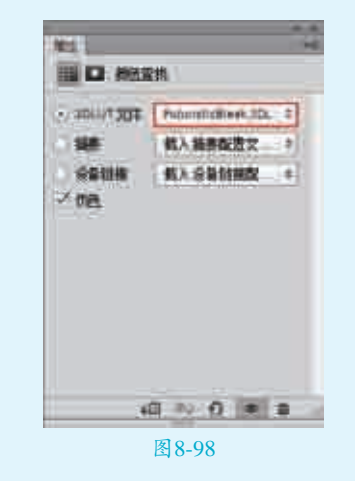

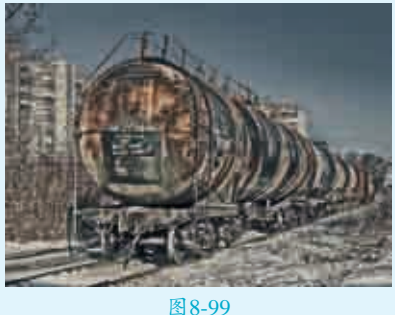

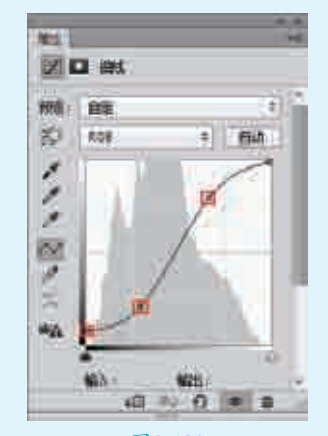

图8-100

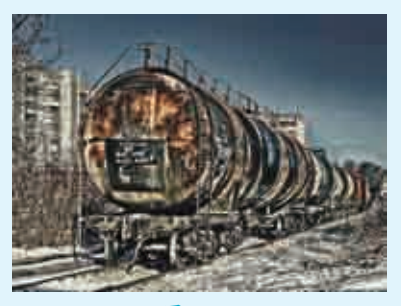

图8-101

| 8.2    | 特殊的调色命令与操作                   |         |
|--------|------------------------------|---------|
| 实例100  | ) 使用"色调分离"命令制作绘画效果           | <       |
| 文件路径   | 第8章\使用"色调分离"命令制作绘画效果         |         |
| 难易指数   | <b>会会会会</b>                  |         |
| 技术堂振   | <ul> <li>"色调分离"命令</li> </ul> |         |
| 12小手1座 | ● 设置混合模式                     | ♀扫码深度学习 |

### 

"色调分离"是将图像中每个通道的色调级数目或亮度值指定级别,然后 将其余的像素映射到最接近的匹配级别。在"色调分离"面板中可以进行"色 阶"数量的设置,"色阶"值越小,分离的色调越多;"色阶"值越大,保留 的图像细节就越多。在本案例中是将一张正常的摄影作品通过"色调分离"命 令制作绘画效果。

### ⊖案例效果

案例对比效果如图8-102和图8-103所示。

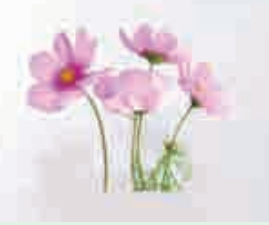

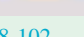

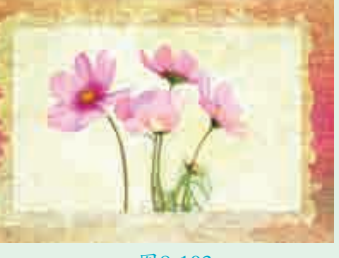

图 8-102

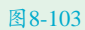

## **山**操作步骤

↓执行菜单"文件>打开"命令,打开素材"1.jpg",如图8-104所示。本案 ▋ 例使用"色调分离"命令减少图像中的色调数目,从而制作绘画感的效果。

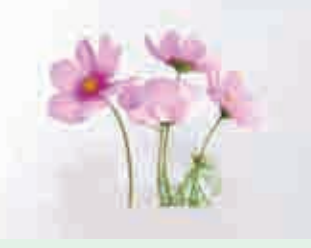

#### 图8-104

▶ 「执行菜单"图层>新建调整图层>色调分离"命令,此时会自动弹出"属 □ 【性"面板,设置"色阶"为8,如图8-105所示。此时画面效果如图8-106 所示。

□□接着执行菜单"文件>置入嵌入的智能对象"命令,置入素材"2.jpg", ▋】 ★后将该图层栅格化,效果如图8-107所示。在"图层"面板中选中新置 入素材的图层,设置图层混合模式为"线性加深",如图8-108所示。最终效 果如图8-109所示。

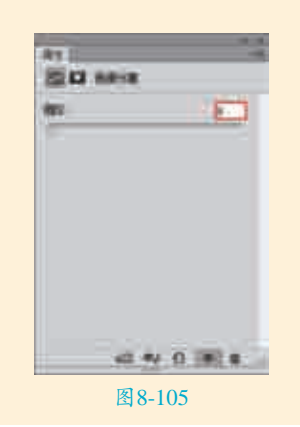

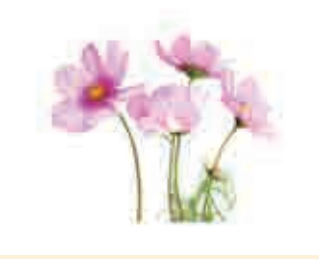

图8-106

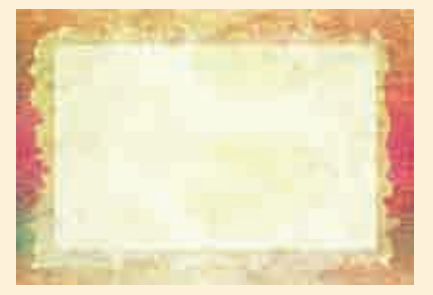

图8-107

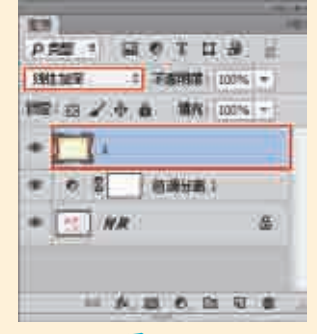

图8-108

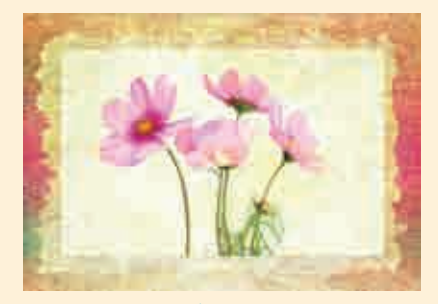

图8-109

| 实例101 | 使用"阈值"命令制作彩色绘画效果     | <                                             |
|-------|----------------------|-----------------------------------------------|
| 文件路径  | 第8章\使用"阈值"命令制作彩色绘画效果 |                                               |
| 难易指数  | 常常常常常                |                                               |
| 技术掌握  | ● "阈值"命令 ●设置混合模式     | <ul> <li>■ 秋秋光光子</li> <li>● 扫码深度学习</li> </ul> |

## 

在本案例中,首先使用"阈值"命令将人像摄影作品制作成矢量效果:然后 通过设置图层的混合模式将绘画图片混合到人像上方,制作彩色绘画的效果。

## ⊖案例效果

案例对比效果如图8-110和图8-111所示。

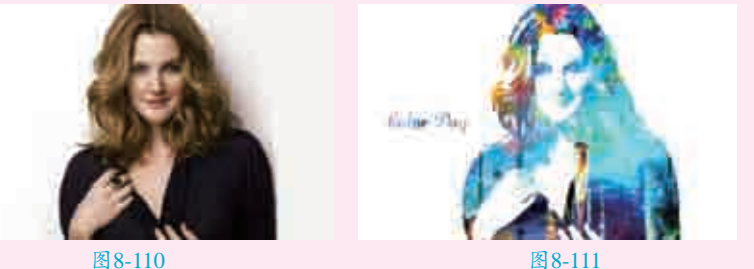

图8-110

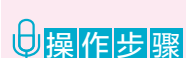

【执行菜单"文件>打开"命令,或按Ctrl+O快捷键,在弹出的"打开"对 □ 话框中选择素材"1.jpg",单击"打开"按钮,如图8-112所示。执行菜 单 "图层>新建调整图层>阈值"命令,在弹出的"属性"面板中设置"阈值色 阶"为113,如图8-113所示。效果如图8-114所示。

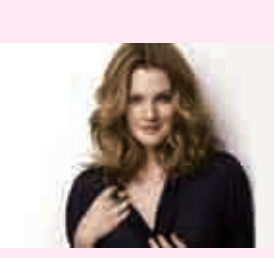

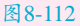

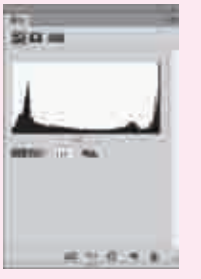

图8-113

图8-114

□接着选择工具箱中的横排文字工具,在选项栏中设置合适的"字体"和"字 【】【号",设置"填充"为黑色,在画面中单击输入文字,如图8-115所示。执 行菜单"文件>置入嵌入的智能对象"命令,在弹出的"置入"对话框中选择素材 "2.jpg",单击"置入"按钮。按Enter键完成置入,接着执行菜单"图层>栅 格化>智能对象"命令,将该图层栅格化为普通图层,如图8-116所示。

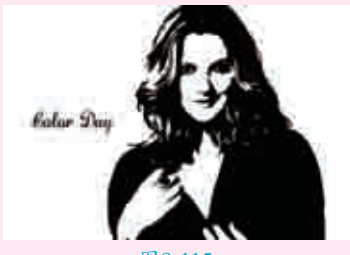

图8-115

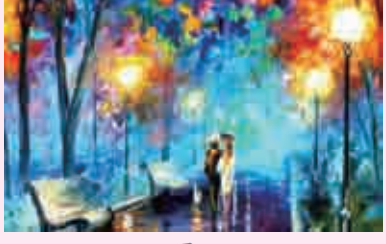

图8-116

■在"图层"面板中设置图层混合 ▋▋模式为"滤色",如图8-117所 示。最终效果如图8-118所示。

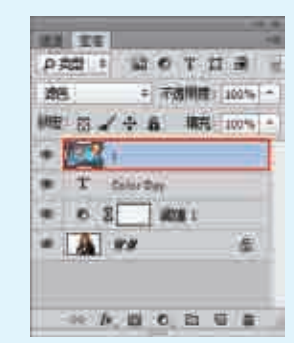

图8-117

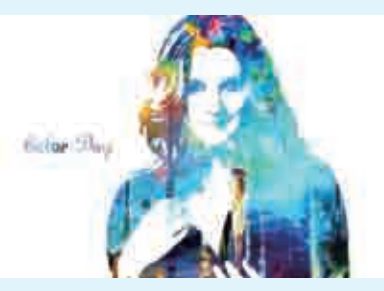

图8-118

#### 实例102 使用"渐变映射"命 令制作怀旧双色效果

| 难易指数 ************************************ |   |
|-------------------------------------------|---|
| 难易指数 会会会会会                                |   |
|                                           |   |
| 文件路径 第8章\使用"渐变映射"<br>令制作怀旧双色效果            | 命 |

< 扫码深度学习</p>

## 

"渐变映射"可以根据图像的明 暗关系将渐变颜色映射到图像不同亮 度的区域中。本案例是将一张普通的 照片通过"渐变映射"命令制作复古 色调。

## ⊖案例效果

案例对比效果如图8-119和图8-120 所示。

1.4

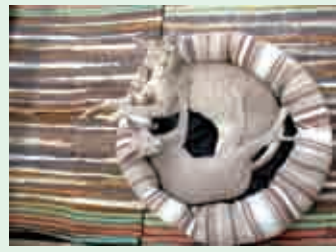

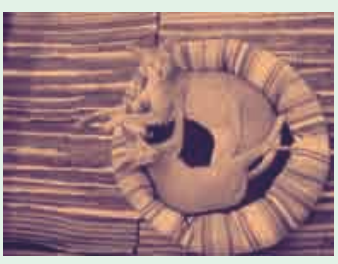

图8-120

# 與操作步骤

▲执行菜单"文件>打开"命令,打 开素材"1.jpg",如图8-121所示。执行菜单"图层>新建调整图层> 渐变映射"命令,在弹出的"新建图层"对话框中单击"确定"按钮,完 成设置,如图8-122所示。

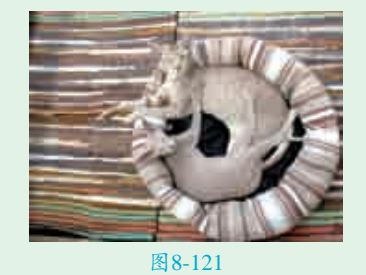

 \*\*\*
 \*\*\*

 \*\*\*
 \*\*\*

 \*\*\*
 \*\*\*

 \*\*\*
 \*\*\*

 \*\*\*
 \*\*\*

2此时会新建一个调整图层,如 288-123所示。接着在弹出的 "属性"面板中单击渐变色条,如 图8-124所示。

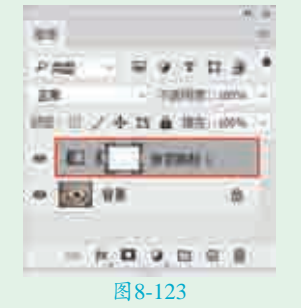

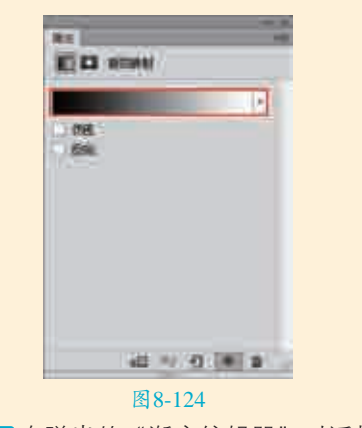

■ 3在弹出的"渐变编辑器"对话框 中,编辑一种紫色到肉色的渐 变,单击"确定"按钮完成设置,如 图8-125所示。最终效果如图8-126 所示。

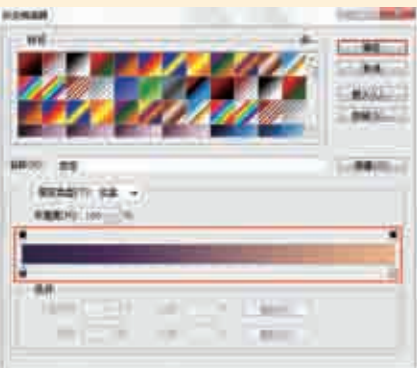

图8-125

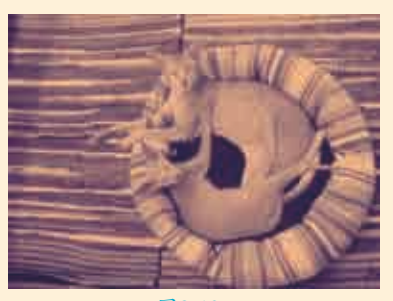

图8-126

#### 提制作效果自然的"渐变映射" 示 效果

在编辑渐变时色相的顺序排 列是很关键的,相邻色标的色相最 好也相邻,不要跨色相区域挑选颜 色。色相的顺序是红、橙、黄、 绿、青、蓝、紫,如果某一个色标 是绿色相,那么与它相邻的色标最 好就是黄色相或青色相,这两者都 能形成比较自然的映射效果。

#### 📚 要点速查: "渐变映射"选项

- 仿色:勾选该复选框后,Photoshop 会添加一些随机的杂色来平滑渐 变效果。
- 反向:勾选该复选框后,可以反转 渐变的填充方向,映射出的渐变效 果也会发生变化。

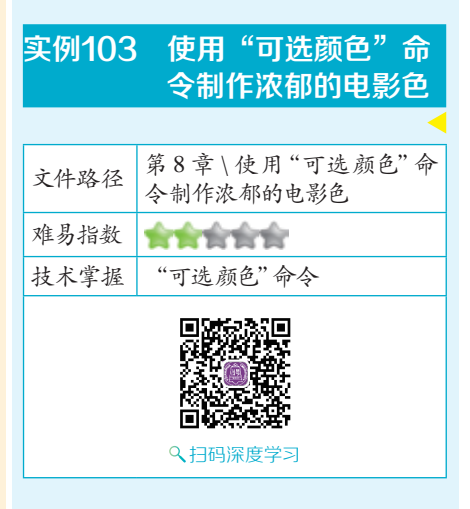

## 操作思路

"可选颜色"是常用的调色命 令,使用该命令可以单独对图像中的 红、黄、绿、青、蓝、洋红、白色、 中性色以及黑色中各种颜色所占的百 分比进行调整。在"可选颜色"面板 中可以在"颜色"下拉列表中选中 需要调整的颜色,然后拖曳下方的滑 块,控制各种颜色的百分比。在本案 例中通过"可选颜色"命令增加画面 中的黄色和蓝色数量,使画面色调更 有质感。

# ⊖案例效果

案例对比效果如图8-127和图8-128 所示。

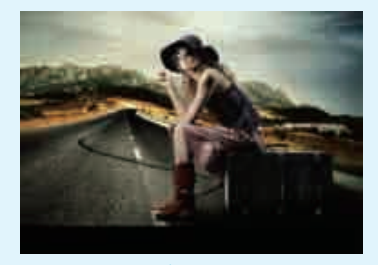

图8-127

实战228例

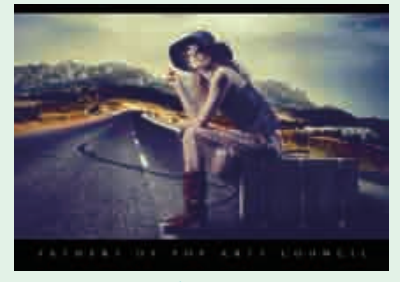

## 與操作步骤

● 执行菜单"文件>打开"命令,打 开素材"1.jpg",如图8-129所 示。对图像进行颜色调整。执行菜单 "图层>新建调整图层>可选颜色"命 令,在弹出的"新建图层"对话框 中单击"确定"按钮,如图8-130 所示。

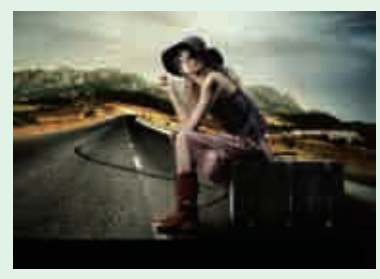

图8-129

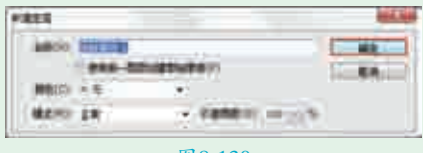

#### 图8-130

2此时会自动弹出"属性"面板, 设置"颜色"为白色,接着调整"黄色"数值为+100%,然后选 中"相对"单选按钮,如图8-131所 示。这时画面中亮部区域黄色的成分 有所增加,效果如图8-132所示。

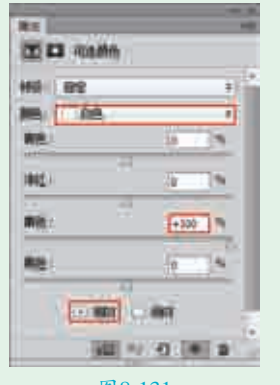

图8-131

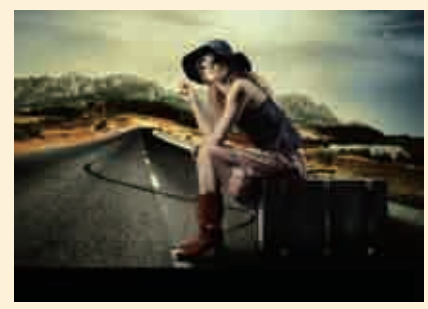

图8-132

■ 3继续在"属性"面板中设置"颜色"为黑色,并设置"黄色"数值为-27%,如图8-133所示。此时画面暗部将产生偏向紫色的效果,如图8-134所示。

| Hiði (mit) |      | - 5        |
|------------|------|------------|
| 和約 🔳 常良    |      |            |
| #6:        | 18.1 | 12         |
| 412        | 1    | The second |
| #5:        | 3    | 3-         |
| MG         | 41   | 14         |

图8-133

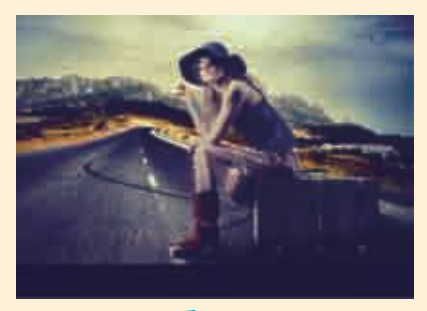

图8-134 4 最后执行菜单"文件>置入嵌入 的智能对象"命令,置入素材 "2.png",按Enter键完成置入操 作。最终效果如图8-135所示。

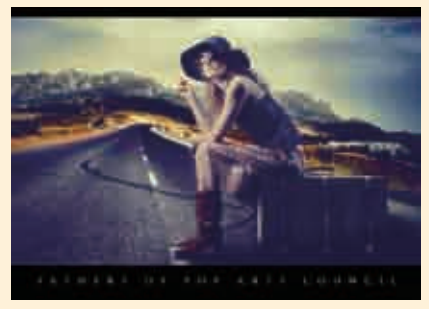

图8-135

# 要点速查: "可选颜色"参数设置

打开一张图片,如图8-136所示。 执行菜单"图像>调整>可选颜色"命 令,弹出"可选颜色"对话框,如 图8-137所示。在"颜色"下拉列表中可 以选择需要调整的颜色,然后拖曳下 方的滑块,控制各种颜色的百分比。

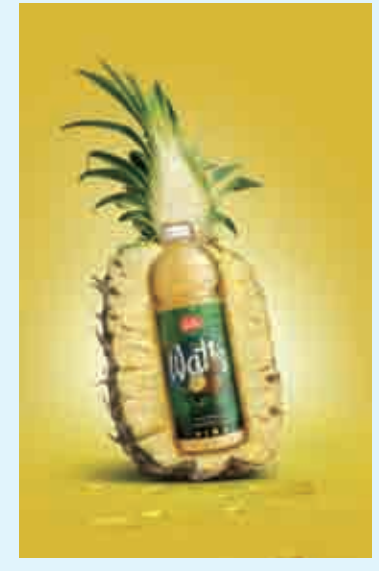

图8-136

| NACE) PE            | • 0. BR    |
|---------------------|------------|
| 新日(0): 東日<br>新日(0): |            |
| #12(04):            | +100 % 200 |
| ##CO2               | +100 %     |
| 用色(甲):              |            |

#### 图8-137

颜色:在"颜色"下拉列表中选择 要修改的颜色,然后在下方拖曳 滑块进行调整,可以调整该颜色 中青色、洋红、黄色和黑色所 占的百分比。图8-138所示为设 置"颜色"为黑色的调色效果; 图8-139所示为设置"颜色"为黄 色的调色效果。 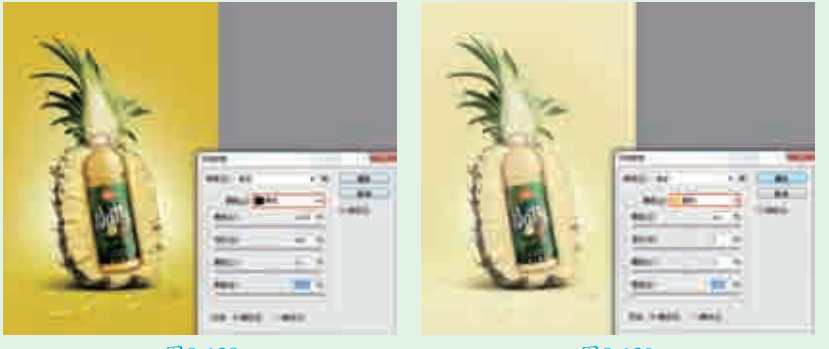

图8-139

方法:选择"相对"方式,可以根据颜色总量的百分比来修改青色、洋红、 黄色和黑色的数量;选择"绝对"方式,可以采用绝对值来调整颜色。

| 实例104 | 使用"匹配颜色"命令快速更改画面色调     | <         |
|-------|------------------------|-----------|
| 文件路径  | 第8章\使用"匹配颜色"命令快速更改画面色调 |           |
| 难易指数  | <b>会会会会</b>            |           |
| 计上学把  | ● "匹配颜色"命令             |           |
| 权个手握  | ● 画笔工具                 | <>、扫码深度学习 |

#### 

"匹配颜色"能够以一个素材图像颜色为样本,对另一个素材图像颜色进行匹配融合,使二者达到统一或者相似的色调效果。本案例就是通过"匹配颜色"命令进行调色,制作甜美色调的效果。

#### ⊖案例效果

案例对比效果如图8-140和图8-141所示。

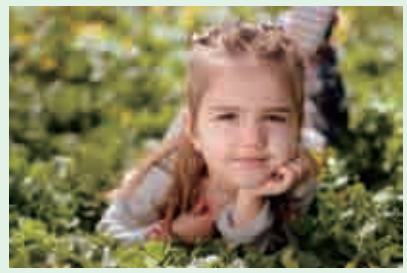

图8-140

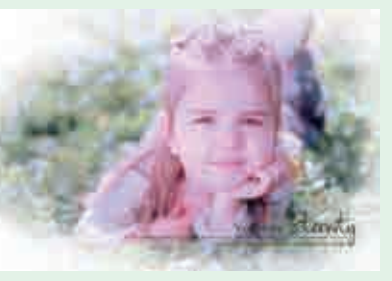

图8-141

# ₽操作步骤

▲ 执行菜单"文件>打开"命令,打开素材"1.jpg",如图8-142所示。接着 执行菜单"文件>置入嵌入的智能对象"命令,置入素材"2.jpg",如 图8-143所示。选中置入的素材"2.jpg"所在的图层,执行菜单"图层>栅格 化>智能对象"命令。隐藏素材"2.jpg"所在的图层。本案例将图像"1.jpg" 作为原图像,图像"2.jpg"作为目标图像。然后以原图像的颜色与目标图像的 颜色进行匹配。

**1**2在"图层"面板中选中"背景"图层,执行菜单"图像>调整>匹配颜 色"命令,在弹出的"匹配颜色"对话框中设置"源"为匹配颜色,"图 层"为1,设置"明亮度"为80、"颜色强度"为130,单击"确定"按钮完

成设置,如图8-144所示。效果如 图8-145所示。

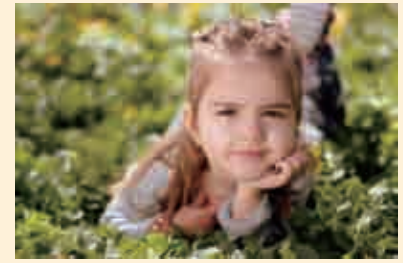

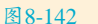

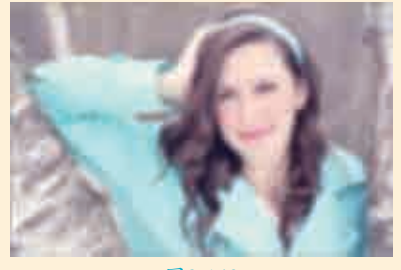

图8-143

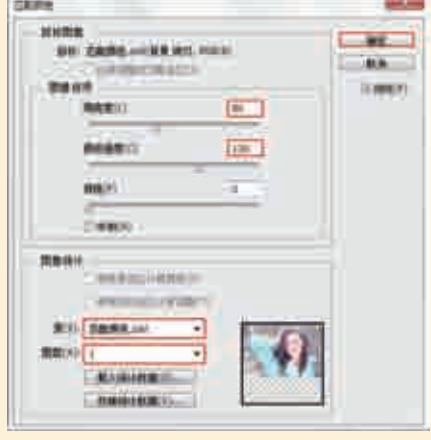

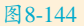

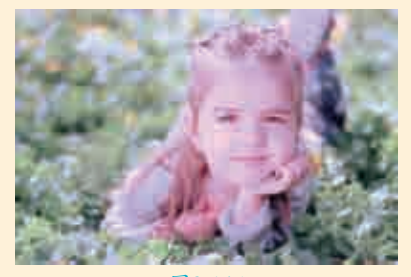

图8-145

☐ 3在"图层"面板中新建一个图 层,设置前景色为白色。选择工 具箱中的画笔工具,在选项栏上设置 柔边圆画笔,"大小"为120像素、 "硬度"为0%,如图8-146所示。在画 面四角处按住鼠标左键拖曳绘制朦胧 的白色边缘效果,如图8-147所示。

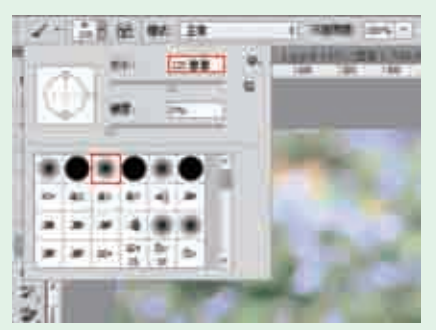

图8-146

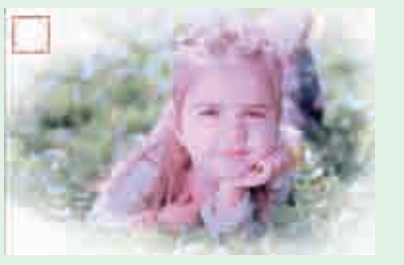

图8-147

4 执行菜单"文件>置入嵌入的 智能对象"命令,置入素材 "3.png",最终效果如图8-148所示。

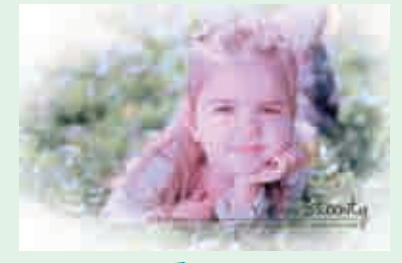

图8-148

#### 要点速查:详解"匹配颜 色"对话框

- 目标:这里显示要修改图像的名称 以及颜色模式。
- 应用调整时忽略选区:如果目标图像(即被修改的图像)中存在选 区,勾选该复选框,Photoshop将 忽视选区的存在,会将调整应用到 整个图像。如果不勾选该复选框, 那么调整只针对选区内的图像。
- 浙隐:"渐隐"选项有点类似于图 层蒙版,它决定了有多少源图像的 颜色匹配到目标图像的颜色中。
- 使用源选区计算颜色: 该选项可以 使用源图像中的选区图像的颜色来 计算匹配颜色。
- ▶ 使用目标选区计算调整:该选项可

以使用目标图像中的选区图像的颜 色来计算匹配颜色(注意,这种情 况必须选择源图像为目标图像)。

源:该选项用来选择源图像,即将 颜色匹配到目标图像的图像。

| ● 使用"替换颜色"命<br>● 令更改局部颜色 <mark>●</mark> |
|-----------------------------------------|
| 第8章\使用"替换颜色"命<br>令更改局部颜色                |
| ****                                    |
| "替换颜色"命令                                |
|                                         |
|                                         |

# 操作思路

如果要更改画面中某个区域的颜 色,常规的方法是先得到选区,然后 填充其他颜色。而使用"替换颜色" 命令可以免去很多麻烦,可以通过在 画面中单击拾取的方式,直接对图像 中指定颜色进行色相、饱和度以及明 度的修改,从而起到替换某一颜色的 目的。在本案例中使用"替换颜色" 命令将红色部分调整为紫色。

#### ⊖案例效果

案例对比效果如图8-149和图8-150 所示。

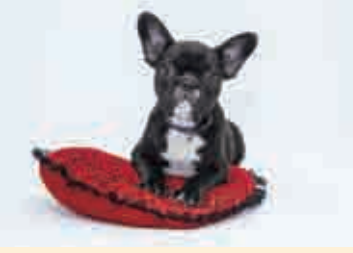

图8-149

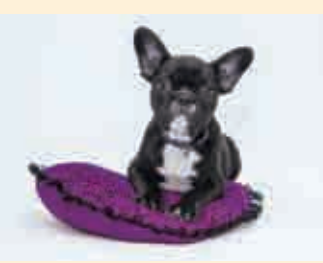

图8-150

# ₽操作步骤

┃ 执行菜单"文件>打开"命令, 打开素材"1.jpg",如图8-151 所示。当前垫子的颜色为红色,使用 "替换颜色"命令将其更换为紫色。

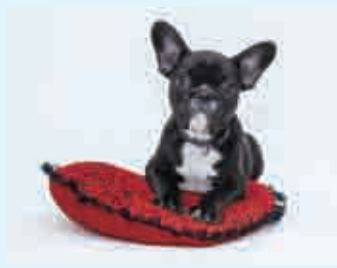

图8-151

□2执行菜单"图像>调整>替换颜 色"命令,在弹出的"替换颜 色"对话框中,先设置"颜色容差" 为40,然后在红色垫子上单击,在缩 览图中被选中的部分会显示为白色, 如图8-152所示。

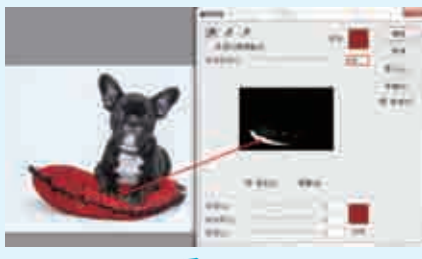

图8-152

【送着单击"添加到取样"按钮
 【透】
 【●
 ▲
 (然后设置"颜色容差"为
 60,继续在红色垫子上单击进行颜色
 取样,直至缩览图中垫子部分变为白
 色,如图8-153所示。

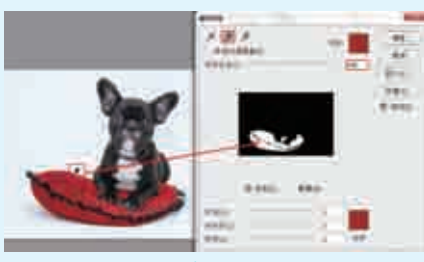

图8-153

┃4最后将选中的颜色进行调整。设置"色相"为-60,"饱和度"为20、"明度"为-30,单击"确定"按钮完成设置,如图8-154所示。垫子被替换为紫色,最终效果如图8-155所示。

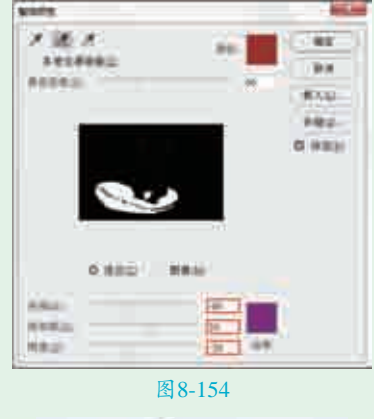

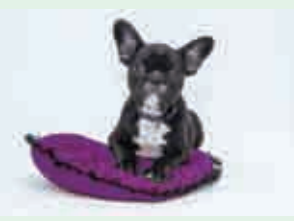

#### 要点速查:详解"替换颜 色"对话框

- 本地化颜色簇:该选项主要用来在 图像上同时选择多种颜色。
- 吸管:利用吸管工具可以选中被替换的颜色。使用》(吸管工具) 在图像上单击,可以选中单击点处的颜色,同时在"选区"缩览图中 也会显示出选中的颜色区域(白色 代表选中的颜色,黑色代表未选中 的颜色);使用》(添加到取样) 在图像上单击,可以将单击点处的颜色添加到选中的颜色中;使用》 (从取样中减去)在图像上单击, 可以将单击点处的颜色从选定的颜 色中减去。
- 颜色容差:该选项用来控制选中颜
   色的范围。数值越大,选中的颜色
   范围越广。
- 选区/图像:选择"选区"方式, 可以以蒙版方式进行显示,其中白 色表示选中的颜色,黑色表示未选 中的颜色,灰色表示只选中了部分 颜色;选择"图像"方式,则只显 示图像。
- 替换:"替换"包括3个选项,这3个 选项与"色相/饱和度"命令的3个选 项相同,可以调整选定颜色的色相、

饱和度和明度。调整完成后,画面选 区部分即可变成替换的颜色。

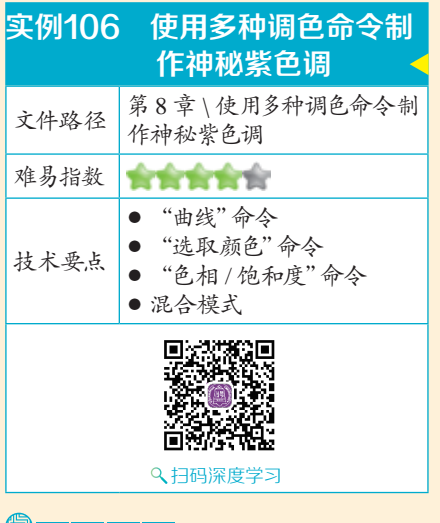

# 操作思路

制作本案例首先提高画面的亮 度,降低画面中绿色的含量;接着提 亮皮肤的颜色;然后将背景调整成为 紫色调并且适当的压暗;最后通过混 合模式将画面整体调整为蓝紫色调, 并同时将光效融入画面中。

## ⊖案例效果

案例对比效果如图8-156和图8-157 所示。

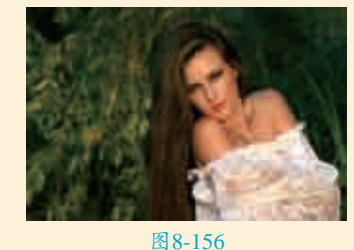

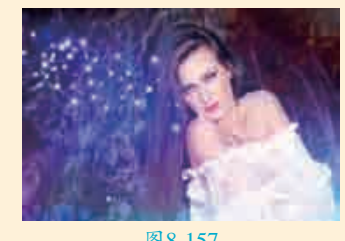

#### 图8-157

### └₩操作步骤

↓ 执行菜单"文件>打开"命令,或 按Ctrl+O快捷键,在弹出的"打 开"对话框中选择素材"1.jpg",单 击"打开"按钮,如图8-158所示。 效果如图8-159所示。

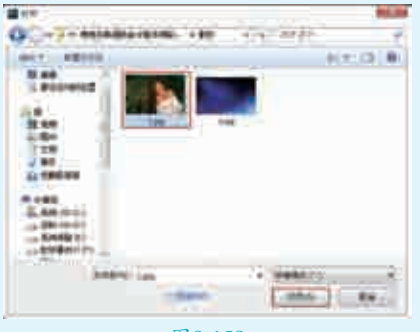

图8-158

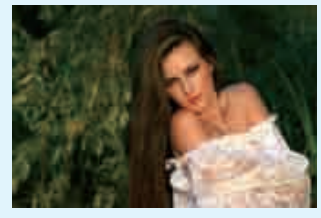

图8-159

□2此时可以看到画面整体偏暗,首 先需要将画面整体亮度提高。执 行菜单"图层>新建调整图层>曲线" 命令,在弹出的对话框中单击"确定" 按钮,接着在弹出的"属性"面板中的 曲线上单击可添加控制点,拖曳控制 点改变曲线形状,对"中间调"进行调 整,如图8-160所示。此时画面整体变 亮了一些,效果如图8-161所示。

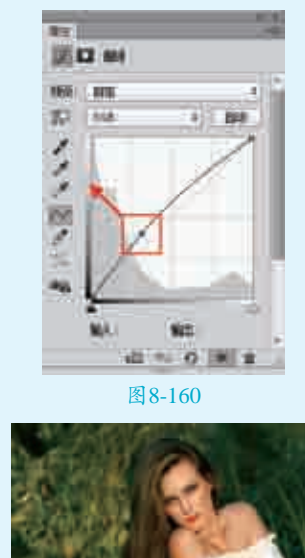

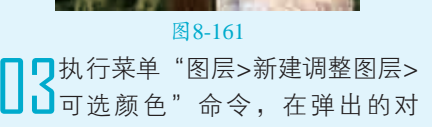

话框中单击"确定"按钮,接着在弹 出的"属性"面板中设置"颜色"为 "中性色"、"黄色"为-36%, 如图8-162所示。减少了画面中的黄 色,画面整体倾向干紫色的冷调感, 效果如图8-163所示。

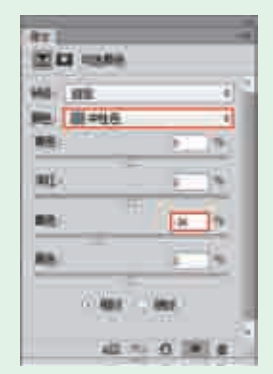

图8-162

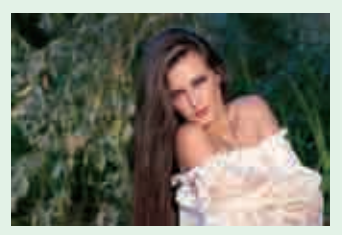

#### 图8-163

/ 接下来要对人物主体的肤色进行 4.调整。执行菜单"图层>新建调 整图层>曲线"命令,在弹出的对话 框中单击"确定"按钮, 接着在弹 出的"属性"面板中的曲线上单击 添加控制点,拖曳控制点改变曲线 形状,继续添加控制点对形状进行 改变,对"中间调"进行调整, 如图8-164所示。效果如图8-165所 示。接着在"图层"面板中选择图层 蒙版缩览图,设置前景色为黑色,使 用Alt+Delete快捷键为该图层蒙版填 充黑色,如图8-166所示。

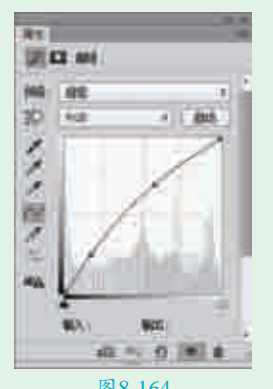

图8-164

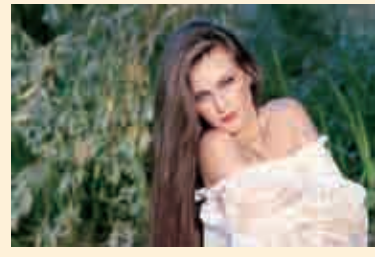

图8-165

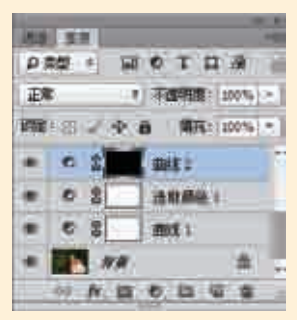

图8-166

▶ 设置前景色为白色,接着选择工 单击"画笔预设"选取器下拉按钮, 在"画笔预设"面板中设置"大小" 为100像素、"硬度"为100%, 如图8-167所示。使用画笔工具在画 面中人物皮肤处进行涂抹,在该图层 蒙版缩览图中可以看到被涂抹的区域 变成了白色,如图8-168所示。在背 景颜色不变的情况下,只有人物皮肤 亮度提高了,效果如图8-169所示。

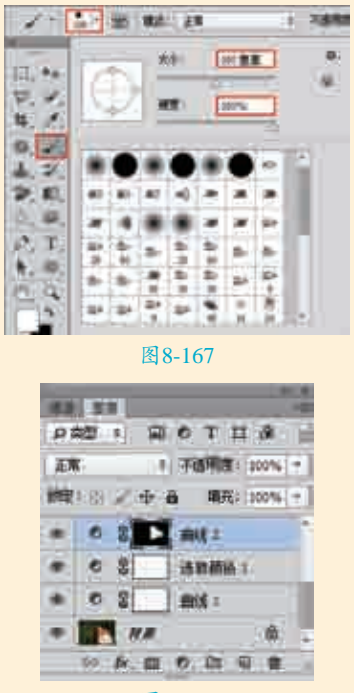

图8-168

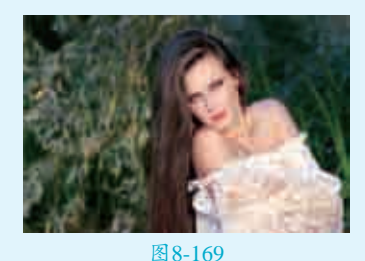

Ⅰ□接下来要对背景颜色进行调整。 层>色相/饱和度"命令,在弹出的对 话框中单击"确定"按钮,接着在弹 出的"属性"面板中设置"色相"为 +180, 如图8-170所示。在"图层"面 板中单击图层蒙版缩览图,设置前景色 为黑色,使用Alt+Delete快捷键为该图 层蒙版填充黑色,使效果隐藏,如 图8-171所示。继续使用白色画笔工具 在背景处进行涂抹,使背景部分受到调 整图层的影响,效果如图8-172所示。

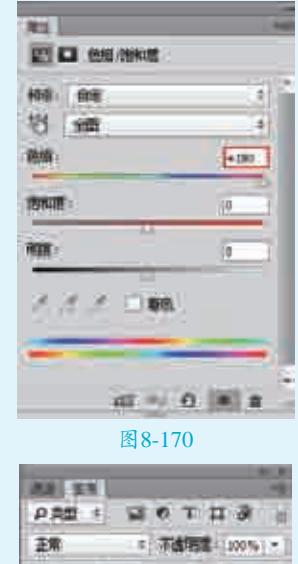

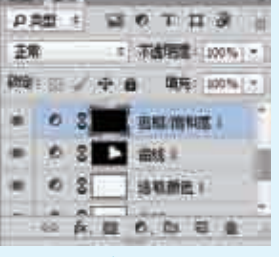

图8-171

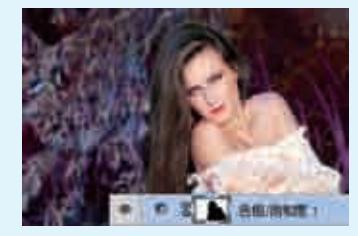

图8-172

•

┓┓此时可以看出画面左右的明暗不平衡,所以要对画面左侧进行压暗。执行 菜单 "图层>新建调整图层>曲线" 命令,在弹出的对话框中单击 "确定" 按钮,接着在弹出的"属性"面板中的曲线上单击添加控制点,拖曳控制点改 变曲线形状,如图8-173所示。效果如图8-174所示。设置前景色为黑色,在 "图层"面板中单击图层蒙版缩览图,使用Ctrl+Delete快捷键为该图层蒙版填 充黑色,使效果隐藏:接着设置前景色为黑色,使用画笔工具在人物以及右侧 背景处进行涂抹,效果如图8-175所示。

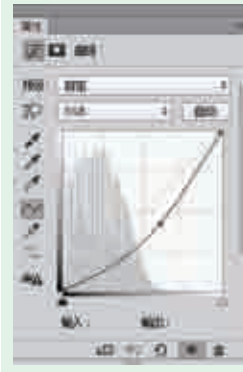

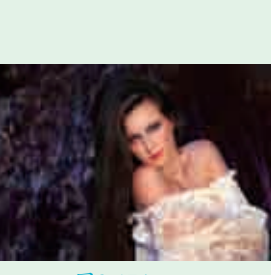

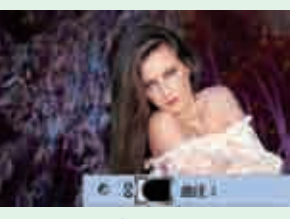

图8-173

图8-174

图8-175

■ 执行菜单 "图层>新建调整图层>曲线" 命令,在弹出的对话框中单击 "确定"按钮,接着在弹出的"属性"面板中的曲线上单击添加控制点, 拖曳控制点改变曲线形状,对中间调进行轻微调整,如图8-176所示。效果如 图8-177所示。同样的方法使用黑色画笔工具涂抹去除左右两侧的部分,效果 如图8-178所示。

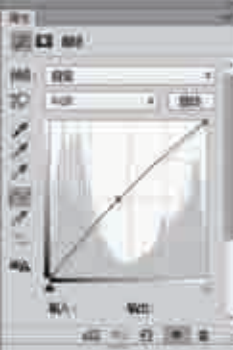

图8-176

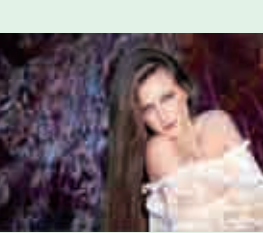

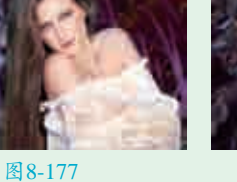

图8-178

6 2 as

Ⅰ ↓ 执行菜单"文件>置入嵌入的智能对象"命令,在弹出的"置入"对话框 中选择素材"2.jpg",单击"置入"按钮,如图8–179所示。将画面放置 在中间位置,效果如图8-180所示。

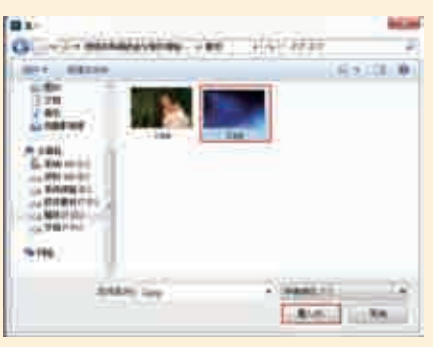

图8-179

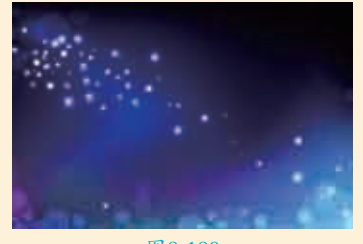

图8-180

在"图层"面板中设置图层混合 模式为"滤色",如图8-181所 示。最终效果如图8-182所示。

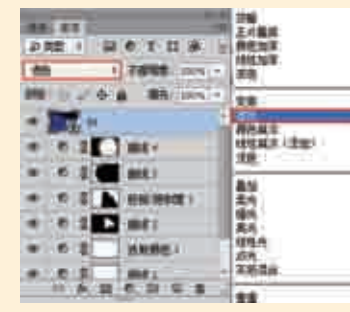

图8-181

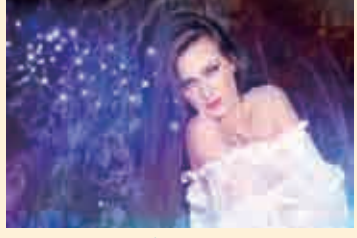

图 8-182